Installation Guide Oracle Banking APIs Patchset Release 21.1.5.0.0

Part No. F40802-01

May 2022

## ORACLE

Installation Guide May 2022

Oracle Financial Services Software Limited Oracle Park Off Western Express Highway Goregaon (East) Mumbai, Maharashtra 400 063 India Worldwide Inquiries: Phone: +91 22 6718 3000 Fax:+91 22 6718 3001 www.oracle.com/financialservices/

Copyright © 2006, 2022, Oracle and/or its affiliates. All rights reserved.

Oracle and Java are registered trademarks of Oracle and/or its affiliates. Other names may be trademarks of their respective owners.

U.S. GOVERNMENT END USERS: Oracle programs, including any operating system, integrated software, any programs installed on the hardware, and/or documentation, delivered to U.S. Government end users are "commercial computer software" pursuant to the applicable Federal Acquisition Regulation and agency-specific supplemental regulations. As such, use, duplication, disclosure, modification, and adaptation of the programs, including any operating system, integrated software, any programs installed on the hardware, and/or documentation, shall be subject to license terms and license restrictions applicable to the programs. No other rights are granted to the U.S. Government.

This software or hardware is developed for general use in a variety of information management applications. It is not developed or intended for use in any inherently dangerous applications, including applications that may create a risk of personal injury. If you use this software or hardware in dangerous applications, then you shall be responsible to take all appropriate failsafe, backup, redundancy, and other measures to ensure its safe use. Oracle Corporation and its affiliates disclaim any liability for any damages caused by use of this software or hardware in dangerous applications.

This software and related documentation are provided under a license agreement containing restrictions on use and disclosure and are protected by intellectual property laws. Except as expressly permitted in your license agreement or allowed by law, you may not use, copy, reproduce, translate, broadcast, modify, license, transmit, distribute, exhibit, perform, publish or display any part, in any form, or by any means. Reverse engineering, disassembly, or decompilation of this software, unless required by law for interoperability, is prohibited.

The information contained herein is subject to change without notice and is not warranted to be error-free. If you find any errors, please report them to us in writing.

This software or hardware and documentation may provide access to or information on content, products and services from third parties. Oracle Corporation and its affiliates are not responsible for and expressly disclaim all warranties of any kind with respect to third-party content, products, and services. Oracle Corporation and its affiliates will not be responsible for any loss, costs, or damages incurred due to your access to or use of third-party content, products, or services.

### **Table of Contents**

| 1. | P        | Preface                                     | 1–1  |
|----|----------|---------------------------------------------|------|
|    | 1.1      | Intended Audience                           | 1–1  |
|    | 1.2      | Documentation Accessibility                 | 1–1  |
|    | 1.3      | Access to Oracle Support                    | 1–1  |
|    | 1.4      | Structure                                   | 1–1  |
|    | 1.5      | Related Information Sources                 | 1–1  |
| 2. | In       | ntroduction                                 | 2-1  |
|    | 2.1      | Purpose of the Document                     | 2-1  |
| 3. | P        | Prerequisites                               | 3-1  |
| 4. | In       | nstallation                                 | 4-1  |
| 5. | In       | nstallation using Silent Mode               | 5-1  |
| 6. | In       | nstaller Verification                       | 6-1  |
| 7. | In       | nstaller Scope                              | 7-1  |
| 8. | P        | Post Installation Steps                     | 8-1  |
| 9. | 0        | DBAPI Logging Configuration                 | 9-1  |
| 10 | ).       | OBAPI Product Verification                  | 10–1 |
| 11 |          | Multi Entity                                | 11–1 |
| 12 | 2.       | Multi-entity installation using Silent Mode | 12–1 |
| 13 | <b>.</b> | OBAPI Product Security                      | 13–1 |
| 14 | <b>.</b> | OBAPI Product – Best Practice               | 14–1 |
|    | 14.1     | 1 Tablespace for AUDIT INDEX                | 14–1 |
| 15 | 5.       | JPA and OBAPI multi-cluster                 | 15–1 |
| 16 | 5.       | Troubleshoot Overview                       | 16–1 |

# 1. Preface

### 1.1 Intended Audience

This document is intended for the following audience:

- Customers
- Partners

### 1.2 **Documentation Accessibility**

For information about Oracle's commitment to accessibility, visit the Oracle Accessibility Program website at <a href="http://www.oracle.com/pls/topic/lookup?ctx=acc&id=docacc">http://www.oracle.com/pls/topic/lookup?ctx=acc&id=docacc</a>.

### 1.3 Access to Oracle Support

Oracle customers have access to electronic support through My Oracle Support. For information, visit

http://www.oracle.com/pls/topic/lookup?ctx=acc&id=info or visit

http://www.oracle.com/pls/topic/lookup?ctx=acc&id=trs if you are hearing impaired.

### 1.4 Structure

This manual is organized into the following categories:

Preface gives information on the intended audience. It also describes the overall structure of the User Manual.

The subsequent chapters describes following details:

- Introduction
- Preferences & Database
- Configuration / Installation.

### 1.5 <u>Related Information Sources</u>

For more information on Oracle Banking APIs Patchset Release 21.1.5.0.0, refer to the following documents:

Oracle Banking APIs Installation Manuals

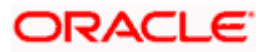

### 2. Introduction

### 2.1 Purpose of the Document

The purpose of the OBAPI Installation Manual is to provide a step by step overview on the installation process of the solution.

It includes:

- Reference to prerequisites software installation required for OBDX & OBAPI installer
- Setup of OBAPI with Oracle's own Core Banking and Origination Products along with Thirdparty HOST system.
- Running the installation in silent mode
- Advanced Configurations (Post installation)
- Installation Verification
- Multi-Entity Installation and configuration
- Best Practice
- Troubleshoot Overview

Home

# 3. Prerequisites

OBAPI pre-requisite software should be installed and available before proceeding.

For OBAPI pre-requisite software setup refers document "Oracle Banking APIs Installer Pre-Requisite Setup Manual".

#### Installer Pre-requisite verification

Post installation of OBAPI Installer prerequisite software's, verification can be done using below steps.

**Note:** Verification should be performed on Server where Oracle Weblogic is locally installed and by OS user (which is owner for Oracle Weblogic home directory) for non-root steps. The same user will be used to execute installer.

#### **Oracle Instant client**

Step 1: Login using root user.

Step 2: Run below command to verify if Oracle Instant client is installed.

#### rpm -qa | grep oracle

| [root@o                                                                                                    |  |
|----------------------------------------------------------------------------------------------------|--|
| <pre>pracle-cloud-agent-1.11.4-5207.el8.x86_64</pre>                                                                                                    |  |
| <pre>praclelinux-release-8.3-1.0.4.el8.x86_64</pre>                                                                                                    |  |
| <pre>praclelinux-release-el8-1.0-16.0.1.el8.x86_64</pre>                                                                                                    |  |
| <pre>pracle-cloud-agent-1.10.0-4792.el8.x86_64</pre>                                                                                                    |  |
| <pre>praclelinux-developer-release-el8-1.0-6.el8.x86_64</pre>                                                                                                    |  |
| <pre>pracle-epel-release-el8-1.0-3.el8.x86_64</pre>                                                                                                    |  |
| pracle-logos-80.5-1.0.6.el8.x86 64                                                                                                    |  |
| <pre>pracle-instantclient19.10-basic-19.10.0.0.0-1.x86 64</pre>                                                                                                    |  |
| [root@efss-amm-fill-opt]#                                                                                                    |  |
| <pre>praclelinux-developer-release-el8-1.0-6.el8.x86_64 pracle-epel-release-el8-1.0-3.el8.x86_64 pracle-logos-80.5-1.0.6.el8.x86_64 pracle-instantclient19.10-basic-19.10.0.0.0-1.x86_64 [root@cfss-accord=12]-opt]#</pre> |  |

**Note:** Above package verification command is specific to Oracle Linux and RHEL distributions only. For other Linux distributions or OS please refer to OS specific package manager documentation.

#### Python:

Step 1: Execute python -V command

#### python3.8 -V

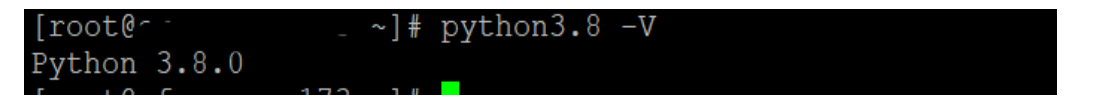

Note: Ensure Python 3.8.0 supported version is installed. Above command should reflect the same.

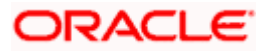

#### cx\_Oracle & Urwid:

Step 1: Execute python command

#### python

```
Note: Ensure Python 3.8.0 version should be available in PATH variable. Above execution should be done using Python 3.8.0.
```

Step 2: Import Urwid and check version

#### import urwid (Press Enter)

urwid.\_\_version\_\_

If version is displayed, then Urwid is installed and available for use.

Note: Ensure Urwid 2.1.2 supported version is installed. Above command should reflect the same.

Step 3: Similarly import cx\_Oracle and check version

#### import cx\_Oracle (Press Enter)

cx\_Oracle.version

```
[root@cl_________?? Python-3.8.0]# python3.8
Python 3.8.0 (default, Jun 8 2021, 11:06:31)
[GCC 8.4.1 20200928 (Red Hat 8.4.1-1.0.1)] on linux
Type "help", "copyright", "credits" or "license" for more information.
>>> import cx_Oracle
>>> cx_Oracle.version
'8.1.0'
>>>
```

If version is displayed, then cx\_Oracle is installed and available for use.

Note: Ensure cx\_Oracle 8.1.0 supported version is installed. Above command should reflect the same.

#### Python 3.8 for Linux Operating System : --

Step 1: Execute below commands to install the python 3.8.0

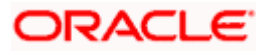

dnf groupinstall 'development tools'

dnf install bzip2-devel expat-devel gdbm-devel ncurses-devel openssl-devel readline-devel wget sqlite-devel tk-devel xz-devel zlib-devel libffi-devel

wget https://www.python.org/ftp/python/3.8.0/Python-3.8.0.tgz

tar -xzvf Python-3.8.0.tgz

cd Python-3.8.0

./configure --enable-optimizations

make altinstall

python3.8 -version

| [root@^ -    | _   | ~]#         | python3.8 | -V |
|--------------|-----|-------------|-----------|----|
| Python 3.8.0 |     |             |           |    |
|              | 170 | <b>ה</b> וו |           |    |

<u>Step2:</u> Once above steps are executed successfully install the following required modules.

pip3.8 install --upgrade pip

pip3.8 install cx-Oracle==8.1.0

| root@o Python-3.8.0]# pip3.8 install cx-Oracle==8.1.0 /                                                                                                    |
|----------------------------------------------------------------------------------------------------|
| collecting cx-Oracle==8.1.0                                                                                                    |
| Downloading https://files.pythonhosted.org/packages/5f/3a/f63cf2cee42b32874af13f0a2deb5d4a1448b2fc39bff36ab11e3369f00c/cx_Oracle-8.1.0-cp38-cp38-manylinux1 |
| x86 64.whl (825kB)                                                                                                    |
| I 829kB 138kB/s                                                                                                    |
| nstalling collected packages: cx-Oracle                                                                                                    |
| Successfully installed cx-Oracle-8.1.0                                                                                                    |

pip3.8 install urwid==2.1.2

| [root@cː···-     | .J Python-3.8.0]#  | pip3.8 in | stall | urwid==2 | <b>.</b> 1.2 <sup>.</sup> |        |           |    |
|------------------|--------------------|-----------|-------|----------|---------------------------|--------|-----------|----|
| Collecting urwid | ==2.1.2            |           |       |          |                           |        |           |    |
| Using cached v   | rwid-2.1.2.tar.gz  | (634 kB)  |       |          |                           |        |           |    |
| Jsing legacy 'se | tup.py install' fo | or urwid, | since | package  | 'wheel'                   | is not | installed | l. |
| Installing colle | cted packages: urw | vid       |       |          |                           |        |           |    |
| Running setu     | p.py install for u | ırwid     | done  |          |                           |        |           |    |
| Successfully ins | talled urwid-2.1.2 |           |       |          |                           |        |           |    |
|                  |                    |           |       |          |                           |        |           |    |

**Home** 

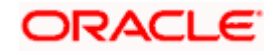

## 4. Installation

#### **Pre-Installation**

• Install all the prerequisite software and packages mentioned above

#### **Steps of Installation**

- Download and extract the installer zip file (Base).
- Navigate to "<OBAPI INSTALLER DIR>/core/config"
- Open the "installer.properties" file to maintain key configurations for BASE ENTITY (OBDX\_BU)

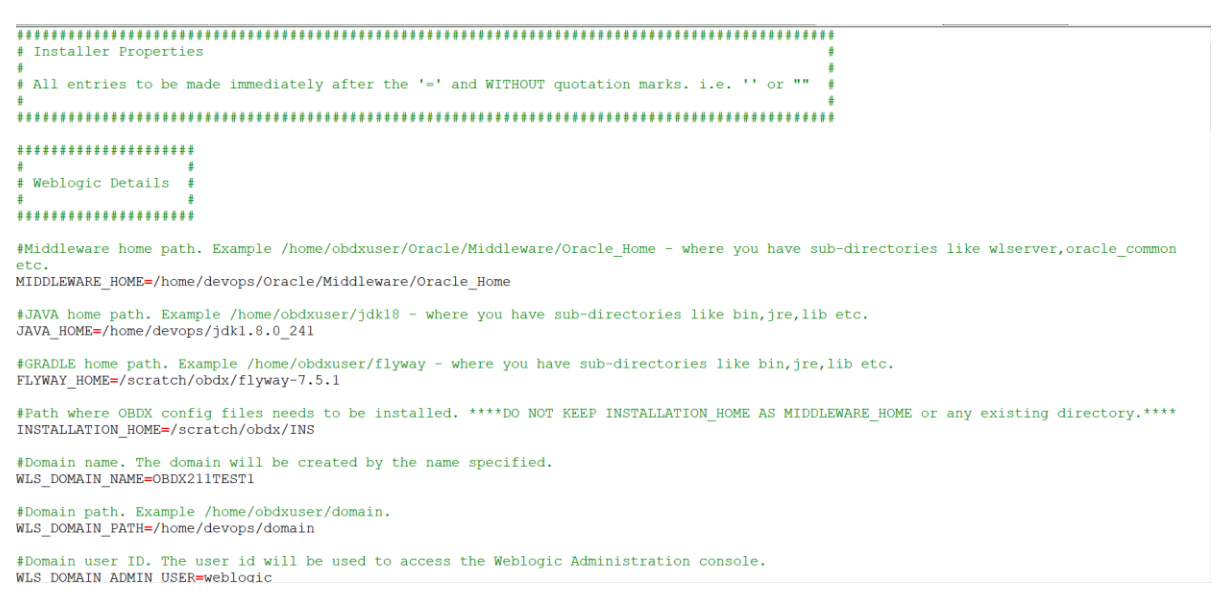

#### **IMPORTANT:**

- Enter the values right after the "="sign
- DO NOT change anything to the left of the "="
- DO NOT change any of the flag values or pre-filled values (such as WLS\_JDBC\_DIGX\_NAME, WLS\_JDBC\_DIGX\_JNDI, Flag values etc) available in "Factory Shipped" section.
- Ensure there is no blank space after "=" sign, except specific flavor specific configuration.
- Throughout this document consider UBS as UBS core banking with OBPM as payments engine.

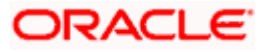

Only below parameters should be set in installer.properties file.

| Component  | Parameter                          | Description                                                                                                    | Example                          |
|------------|------------------------------------|----------------------------------------------------------------------------------------------------|----------------------------------|
|            | OBAPI_DATABASE_HOST<br>NAME        | Enter the hostname of the<br>database server which<br>would host the database<br>schema for OBAPI                                                                                                    | abc.xyc.com                      |
|            | OBAPI_DATABASE_PORT                | Enter the port number of the database listener                                                                                                    | 1521                             |
|            | OBAPI_DATABASE_SID                 | Enter the Oracle <b>Service</b><br><b>Name</b> for database<br>instance                                                                                                    | obapidb.in.oracl<br>e.com        |
|            | OBAPI_DATABASE_SYS_<br>USER        | Enter the username with<br>'sys' privileges                                                                                                    | Sys                              |
| DB details | POST_FIX                           | For OBAPI schema name<br>like "OBAPI_DEV" POST<br>FIX is 'DEV'. <b>SHOULD BE</b><br><b>IN UPPERCASE ONLY.</b>                                                                                                    | DEV                              |
| schema)    | OBAPI_DBA_DIRECTORY_<br>NAME       | Enter the directory name in<br>which you want the OBAPI<br>schema tablespace datafile<br>to be created. Enter Logical<br>name (i.e.<br><b>DIRECTORY_NAME</b><br>column) from<br><b>DBA_DIRECTORIES</b> table<br>NOT the physical path. | in OBAPI_DIR<br>PI<br>ile<br>cal |
|            | OBAPI_AUDIT_DBA_DIRE<br>CTORY_NAME | Enter the directory name in<br>which you want the OBAPI<br>AUDIT tablespace datafile<br>to be created. Enter Logical<br>name (i.e.<br><b>DIRECTORY_NAME</b><br>column) from<br><b>DBA_DIRECTORIES</b> table<br>NOT the physical path.  | OBAPI_AUDIT_<br>DIR              |

| Component                                                                                         | Parameter                                                                  | Description                                                                                                    | Example                         |
|---------------------------------------------------------------------------------------------------|----------------------------------------------------------------------------|----------------------------------------------------------------------------------------------------|---------------------------------|
|                                                                                                   | EHMS_DATABASE_HOSTNAME                                                     | Enter the hostname for EHMS database server                                                                                                    | abc.xyz.com                     |
|                                                                                                   | EHMS_DATABASE_PORT                                                         | Enter the port number of EHMS database listener                                                                                                    | 1521                            |
|                                                                                                   | EHMS_SCHEMA_NAME                                                           | Enter the Complete OBAPI-<br>EXT (B1A1)<br>HostInterfaceschema name<br>you want installer to create<br>as new schema.<br>SHOULD BE IN<br>UPPERCASE ONLY.                                                                                           | EHMS182S<br>CHEMA               |
| EHMS DB<br>details (to be<br>configured<br>only in-case<br>of FLAVOR<br>as<br>UBS,FCORE<br>&OBPM) | EHMS_DBA_DIRECTORY_NAME                                                    | Enter the directory name in<br>which you want the OBAPI-<br>EXT (B1A1) schema<br>tablespace datafile to be<br>created. Enter Logical name<br>(i.e. <b>DIRECTORY_NAME</b><br>column) from<br><b>DBA_DIRECTORIES</b> table<br>NOT the physical path. | OPATCH_L<br>OG_DIR              |
|                                                                                                   | EHMS_DATABASE_SYS_USER                                                     | Enter the username with 'sys' privileges                                                                                                    | Sys                             |
|                                                                                                   | EHMS_DATABASE_SID                                                          | Enter the EHMS database<br>Service Name                                                                                                    | obapiehms.i<br>n.oracle.co<br>m |
|                                                                                                   | EHMS_HOST_SCHEMA_NAME                                                      | Enter the EXISTING EHMS HOST schema name                                                                                                    | OBDXUBS                         |
|                                                                                                   | EHMS_CCY(to be configured for UBS and OBPM HOST only)                      | Enter the Country code for<br>EHMS HOME Branch                                                                                                    | GB                              |
|                                                                                                   | EHMS_HB (to be configured for UBS and OBPM HOST only)                      | Enter the Branch code for<br>code for EHMS HOME<br>Branch                                                                                                    | AT3                             |
|                                                                                                   | EHMS_FCORE_FCUBS_SCHEMA<br>_NAME (to be configured for<br>FCORE HOST only) | FCORE-FCUBS schema<br>name                                                                                                    | FCRUBSHO<br>ST                  |

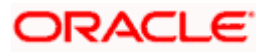

|                            |                               |                                                                                                    | Insta                                                     |
|----------------------------|-------------------------------|----------------------------------------------------------------------------------------------------|-----------------------------------------------------------|
| Component                  | Parameter                     | Description                                                                                                    | Example                                                   |
|                            | MIDDLEWARE_HOM<br>E           | Oracle Weblogic Server home path.<br>Example<br>/home/obapiuser/Oracle/Middleware/<br>Oracle Home - where you have sub-                                                                                             | /home/obapiuse<br>r/Oracle/Middle<br>ware/Oracle_Ho<br>me |
|                            |                               | directories like<br>wlserver,oracle_common etc.                                                                                                    |                                                           |
|                            | JAVA_HOME                     | Path where JAVA (JDK) is installed                                                                                                    | /home/obapiuse<br>r/jdk18                                 |
|                            | FLYWAY_HOME                   | Path where FLYWAY is installed                                                                                                    | /home/obapiuse<br>r/flyway-7.9.2                          |
|                            | INSTALLATION_HO<br>ME         | Path where OBAPI is to be installed.<br>All configuration files will be copied<br>as a sub-directory "config" under this<br>directory. <b>DO NOT KEEP</b><br><b>INSTALLATION_HOME AS</b><br><b>MiddlewareHome</b> . | /home/obapiuse<br>r/obapi                                 |
|                            | WLS_DOMAIN_PAT<br>H           | Path where OBAPI Weblogic domain<br>should be created. Users can now<br>enter custom path as per their<br>requirements.                                                                                             | /home/obapiuse<br>r/domains                               |
| Weblogic server<br>details | WLS_CLUSTER_NA<br>ME          | Name of cluster; this cluster would have one single managed server.                                                                                                    | obapi_cluster                                             |
|                            | WLS_CLUSTER_NO<br>DE_HOSTNAME | Host name or IP address of<br>managed server participating in the<br>cluster. <b>Currently only single node</b><br><b>is supported.</b>                                                                             | abc.xyz.com                                               |
|                            | WLS_ADMIN_SERVE<br>R_PORT     | Weblogic AdminServer port. It is the<br>port to access the administration<br>console of the Weblogic server.<br>Generally port 7001 is used as the<br>AdminServer port. <b>Custom port are</b><br><b>supported.</b> | 7001                                                      |
|                            |                               |                                                                                                    |                                                           |
|                            | WLS_ADMIN_SERVE<br>R_SSL_PORT | AdminServer SSL port. It is the port<br>used to securely access (https) the<br>administration console of the<br>Weblogic server.                                                                                    | 7002                                                      |

| WLS_NODE_PORT                                                                      | Node Manager Port. It is the port<br>used by Node Manager to be<br>configured for OBAPI domain.<br>Generally, 5556 is utilized as Node<br>Manager Port. <b>Custom ports are</b><br><b>supported.</b> | 5556                          |
|------------------------------------------------------------------------------------|----------------------------------------------------------------------------------------------------|-------------------------------|
| WLS_MS_SERVER_<br>NAME                                                             | Managed server name. This will be<br>the name of the managed server<br>created in the cluster followed by<br>indexes. eg- <b>If this is set as 'clip'</b><br><b>managed servers would be clip1</b> . | Clip                          |
| WLS_MS_SERVER_<br>PORT                                                             | Managed Server Port. Managed<br>server will utilize this port for hosting<br>OBAPI components and associated<br>resources. <b>Custom ports are</b><br><b>supported.</b>                              | 9001                          |
| WLS_DOMAIN_NAM<br>E                                                                | Enter Weblogic Domain name.                                                                                                    | obapi_domain1                 |
| WLS_DOMAIN_ADMI<br>N_USER                                                          | Domain user ID. The user id will be<br>used to access the Weblogic<br>Administration console.                                                                                                    | weblogic                      |
| WLS_JMS_FILEUPL<br>OAD_PS (to be<br>configured for all<br>OBAPI supported<br>HOST) | Set the paths for the persistent store<br>of the FileUpload JMS modules. DO<br>NOT KEEP path as<br>INSTALLATION_HOME or as sub<br>directory inside<br>INSTALLATION_HOME.                             | /scratch/obapi/<br>FileUpload |
| WLS_JMS_AUDIT_P<br>S (to be configured<br>for all OBAPI<br>supported HOST)         | Set the paths for the persistent store<br>of the Audit JMS modules. DO NOT<br>KEEP path as<br>INSTALLATION_HOME or as sub<br>directory inside<br>INSTALLATION_HOME.                                  | /scratch/obapi/A<br>udit      |
| WLS_JMS_REPORT<br>_PS (to be<br>configured for all<br>OBAPI supported<br>HOST)     | Set the paths for the persistent store<br>of the Reports JMS modules. DO<br>NOT KEEP path as<br>INSTALLATION_HOME or as sub<br>directory inside<br>INSTALLATION_HOME.                                | /scratch/obapi/R<br>eports    |
| WLS_JMS_JPA_PS<br>(to be configured for<br>all OBAPI supported<br>HOST)            | Set the paths for the persistent store<br>of the JPA JMS modules. <b>DO NOT</b><br><b>KEEP path as</b><br><b>INSTALLATION_HOME or as sub</b>                                                         | /scratch/obapi/J<br>PA        |

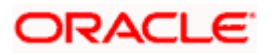

|                                       |                                                                                        | directory inside<br>INSTALLATION_HOME.                                                                                                    |                             |
|---------------------------------------|----------------------------------------------------------------------------------------|----------------------------------------------------------------------------------------------------|-----------------------------|
|                                       | WLS_JMS_EXTSYS<br>RECEIVER_PS<br>(to be configured for<br>all OBAPI supported<br>HOST) | Set the paths for the persistent store<br>of the ExtSystemReceiver JMS<br>modules. DO NOT KEEP path as<br>INSTALLATION_HOME or as sub<br>directory inside<br>INSTALLATION_HOME.                                                                                                    | /scratch/obapi/R<br>eceiver |
|                                       | WLS_JMS_EXTSYSS<br>ENDER_PS<br>(to be configured for<br>all OBAPI supported<br>HOST)   | Set the paths for the persistent store<br>of the ExtSystemSender JMS<br>modules. DO NOT KEEP path as<br>INSTALLATION_HOME or as sub<br>directory inside<br>INSTALLATION_HOME.                                                                                                    | /scratch/obapi/S<br>ender   |
| OBAPI<br>Application<br>Administrator | OBAPI_ADMIN_USE<br>RNAME                                                               | Set username for OBAPI application<br>Admin user. USERNAME IS CASE<br>SENSITIVE. In-case of OUD as<br>provider username should be the<br>User ID mentioned during user<br>creation steps mentioned in pre-<br>requisite document (refer To<br>create User and mapping it to the<br>Group section) | superadmin                  |
| user details                          | OBAPI_ADMIN_EMA<br>IL                                                                  | Enter the Email ID for OBAPI application admin user.                                                                                                    | superadmin@or<br>acle.com   |
|                                       | OBAPI_ADMIN_CON<br>TACT_NO                                                             | Enter the mobile number for OBAPI application admin user. <b>COUNTRY CODE IS MUST.</b>                                                                                                    | +911234567890               |

Note: Apart from above any other property values should not be modified

Ensure ORACLE\_HOME, JAVA\_HOME variable are set and their binaries are available in PATH variable before proceeding.

Login with OS user which was used to perform OBAPI pre-requisite software installation (or has ownership on Oracle Weblogic home directory)

Ensure OBAPI Installation home and filestore path's maintained in installer.properties exists and user running the installer has read-write permissions.

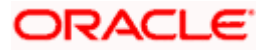

#### **Installation Steps:**

• From your terminal navigate to <OBAPI INSTALLER DIR>/

| /scratch/01 | PSF | E/OBDX | Insta   | ller  |        |     |       |                 |
|-------------|-----|--------|---------|-------|--------|-----|-------|-----------------|
| £.          |     | OBD    | Insta   | aller | ]\$ 1: | s - | ltr   |                 |
| COLAL 20    |     |        |         |       |        |     |       |                 |
| -rwxrwxrwx  | 1   | 54323  | wheel   | 2569  | Jun    | 28  | 12:04 | runInstaller.py |
| drwxrwxrwx  | 12  | 54323  | wheel   | 4096  | Jun    | 28  | 12:04 | installables    |
| -IWXIWXIWX  | 1   | 54323  | wheel   |       | Jun    | 28  | 12:04 | init .py        |
| drwxrwxrwx  | 5   | 54323  | wheel   | 4096  | Jun    | 29  | 13:15 | core            |
| drwxrwxrwx  | 5   | 54323  | wheel   | 4096  | Jun    | 29  | 13:15 | framework       |
| drwxrwxrwx  | 7   | 54323  | wheel   | 4096  | Jul    | 2   | 10:47 | ExecInstances   |
| 1           |     | OBD    | K_Insta | aller | 15     |     |       |                 |

• Enter the following command

### python3.8 runInstaller.py

Select the appropriate host system for Installation

| Oracle Banking Digital Experience                             | Installer v21.1.1.0.0 |
|---------------------------------------------------------------|-----------------------|
|                                                               |                       |
| Please select the host system from the options listed below : |                       |
| Oracle FLEXCUBE Universal Banking                             |                       |
| Oracle FLEXCUBE Core Banking                                  |                       |
| Third Party System                                            |                       |
|                                                               |                       |
|                                                               |                       |
|                                                               |                       |
|                                                               |                       |
|                                                               |                       |
|                                                               |                       |
|                                                               |                       |
|                                                               |                       |
|                                                               |                       |
|                                                               |                       |
|                                                               |                       |
|                                                               |                       |
|                                                               |                       |
|                                                               |                       |
|                                                               |                       |
|                                                               |                       |
|                                                               |                       |
|                                                               |                       |
| Use (t/1) to select between options                           |                       |

Oracle FLEXCUBE Universal Banking (OBAPI with UBS)

Select Installation mode

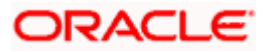

#### Installation

| Oracle Banking Digital Experience                                   | Installer v21.1.1.0.0 |
|---------------------------------------------------------------------|-----------------------|
|                                                                     |                       |
| Please select the installation mode from the options listed below : |                       |
| New Installation                                                    |                       |
| Reinstall                                                           |                       |
|                                                                     |                       |
|                                                                     |                       |
|                                                                     |                       |
|                                                                     |                       |
|                                                                     |                       |
|                                                                     |                       |
|                                                                     |                       |
|                                                                     |                       |
|                                                                     |                       |
|                                                                     |                       |
|                                                                     |                       |
|                                                                     |                       |
|                                                                     |                       |
|                                                                     |                       |
|                                                                     |                       |
|                                                                     |                       |
|                                                                     |                       |
| Use (1/1) to select between options                                 |                       |

#### Mode of Installation - New Installation

New installation

In-case of a fresh installation of OBAPI with appropriate host system for the first run on server.

Below screens would appear to taken end-user input

| Oracle Banking Digital Experience                                                             | Installer v21.1.1.0 |
|-----------------------------------------------------------------------------------------------|---------------------|
| >>++++++                                                                                      |                     |
| Valid.                                                                                        |                     |
|                                                                                               |                     |
| >>*****                                                                                       |                     |
| Valid.                                                                                        |                     |
|                                                                                               |                     |
| >,,,,,,,,,                                                                                    |                     |
| Valid.                                                                                        |                     |
|                                                                                               |                     |
| >,,,,,,,,,                                                                                    |                     |
| Valid.                                                                                        |                     |
| Enter password for the OBFM schema 'COD144_ITR' (Existing) :                                  |                     |
| >                                                                                             |                     |
|                                                                                               |                     |
| Enter password for the OBPM schema 'BIA1_OBDXP2111INS' (new) :                                |                     |
| >>****                                                                                        |                     |
| Valid.                                                                                        |                     |
| Enter password for the Admin User 'superadmin' :                                              |                     |
| >>,,,,,,,,,                                                                                   |                     |
| Valid.<br>Use $(+/1)$ keys to navigate between guestions and press 'enter' after editing them |                     |

#### Enter below passwords:

- SYS privilege user password where OBAPI schema would be created
- OBAPI schema password
- Weblogic console administrator user password
- SYS privilege user password where UBS host schema exists
- Existing UBS HOST schema password
- New OBAPI EHMS schema password
- Password for OBAPI application administrative user (In-case of OUD as provider, password should be similar to one used while user creation in OUD (or User Password field))

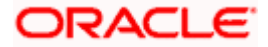

#### Third Party System (OBAPI with THP)

Post Third Party System selection, enter the required credentials details

| Oracle Banking Digital Experience Installer v21.1.1. |
|------------------------------------------------------|
|                                                      |
| >                                                    |
| Valid.                                               |
|                                                      |
| »                                                    |
| Valid.                                               |
|                                                      |
| »                                                    |
| valid.                                               |
| Enter password for the Admin User 'superadmin' :     |
| »·······                                             |
| valid.                                               |
|                                                      |
|                                                      |
|                                                      |
|                                                      |
|                                                      |
|                                                      |
|                                                      |
|                                                      |

#### Enter below passwords:

- SYS privilege user password where OBAPI schema would be created
- OBAPI schema password
- Weblogic console administrator user password
   OBAPI application admin user password

### Oracle FLEXCUBE Core Banking (OBAPI with FCORE)

Post Oracle FLEXCUBE Core Banking, enter the required credentials details

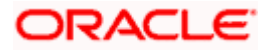

#### Installation

| Oracle Banking Digital Experience | Installer v21.1.1.0 |
|-----------------------------------|---------------------|
|                                   |                     |
| »······                           |                     |
| Valid.                            |                     |
|                                   |                     |
| »·····                            |                     |
| Valid.                            |                     |
|                                   |                     |
| »······                           |                     |
| Valid.                            |                     |
|                                   |                     |
| »······                           |                     |
| Valid.                            |                     |
|                                   |                     |
| »······                           |                     |
| Valid.                            |                     |
|                                   |                     |
| »······                           |                     |
| Valid.                            |                     |
|                                   |                     |
|                                   |                     |

#### Enter below passwords:

- SYS privilege user password where OBAPI schema would be created
- OBAPI schema password
- Weblogic console administrator user password
- SYS privilege user password where FCORE host schema exists
- New OBAPI EHMS schema password
- Password for OBAPI application administrative user

#### Oracle FLEXCUBE Universal Banking with Oracle Banking Payments (OBAPI with OBPM)

Enter the required credentials details

| Oracle Banking Digital Experience                                                                  | Installer v21.1.1.0.0 |
|----------------------------------------------------------------------------------------------------|-----------------------|
| »                                                                                                  |                       |
| Valid.                                                                                             |                       |
| Enter password for the OBDX schema 'OBDX_PINS2111' :                                               |                       |
| »······                                                                                            |                       |
| Valid.                                                                                             |                       |
| Enter password for the weblogic domain user id 'weblogic' :                                        |                       |
| »                                                                                                  |                       |
|                                                                                                    |                       |
| Enter the password for the user with sys privileges of OBEM database 'sys' :                       |                       |
| »······                                                                                            |                       |
|                                                                                                    |                       |
| Enter password for the OBPM schema 'COD144_ITR' (Existing) :                                       |                       |
| »······                                                                                            |                       |
|                                                                                                    |                       |
| Enter password for the OBFM schema 'BIA1_OBDXP2111INS' (new) :                                     |                       |
| » <sup>,,,,,,,,,,</sup>                                                                            |                       |
|                                                                                                    |                       |
| Enter password for the Admin User 'superadmin' :                                                   |                       |
| »·······                                                                                           |                       |
| Valid.<br>Use $(\gamma/i)$ keys to navigate between questions and press 'enter' after editing them |                       |

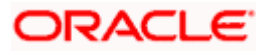

#### Enter below passwords:

- SYS privilege user password where OBAPI schema would be created
- OBAPI schema password
- Weblogic console administrator user password
- SYS privilege user password where OBPM host schema exists
- Existing OBPM HOST schema password
- New OBAPI EHMS schema password
- Password for OBAPI application administrative user

#### Mode of Installation – Reinstall

| Please select the installation mode from the options listed below : |  |
|---------------------------------------------------------------------|--|
| New Installation                                                    |  |
| Reinstall                                                           |  |
|                                                                     |  |
|                                                                     |  |
| () to select between options                                        |  |

In-case of an existing OBAPI installation that you want to overwrite OR in case of a previously failed installation user can opt for this option.

#### **Pre-requisites**

- Weblogic domain processes should be down (i.e. AdminServer, NodeManager, Managed Servers, Derby etc)
- No open session (user should not be logged-in) with OBAPI database schema (and OBAPI EHMS schema in-case of OBAPI UBS;OBPM and FCORE flavor).

Over-write the policies files (Day0Policy.csv; Entitlement.csv; Resources.csv and Task.csv) from OBAPI Product zip into <OBAPI INSTALLER DIR>/installables/policies directory

#### **Key pointers**

- OBAPI schema (and OBAPI EHMS schema in-case of OBAPI UBS flavor) would be dropped and recreated (as per installer.properties). Tablespace would be re-used.
- Weblogic domain (as per installer.properties) would be deleted and created again.
- Installation Home would be cleaned up (all files/ sub-directories would be deleted) and re-created again.

Note: All input screens are similar to new installation option and as per the host system opted.

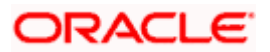

#### **Installation Status**

After selecting the mode and entering all required details, the status is displayed (as shown below) on the terminal to indicate the progress of the installation.

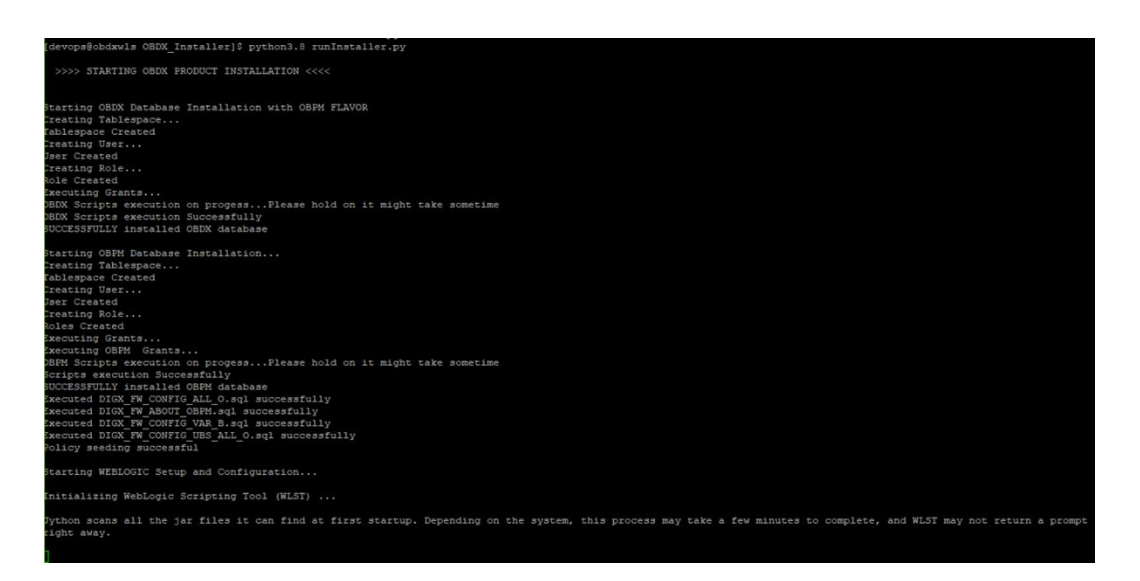

When the installation completes, the below message is displayed

| stallables/app/components/individuals/digx-scf.war], to obdx_cluster .>                                                                                                    |
|----------------------------------------------------------------------------------------------------|
| (Jun 4, 2021 11:47:11 AM UTC> <info> <jzee deployment="" spi=""> <bea-260121> <initiating [archive:="" application,="" deploy="" digx-security="" for="" obdx="" obdx_insta<="" operation="" p="" scratch=""></initiating></bea-260121></jzee></info>     |
| er/installables/app/components/individuals/digx-security.war], to obdx_cluster .>                                                                                                    |
| «Jun 4, 2021 11:47:19 AM UTC> <info> <jzee deployment="" spi=""> <bea-260121> <initiating <="" [archive:="" application,="" deploy="" digx-sms="" for="" obdx="" obdx_installer="" operation="" p="" scratch=""></initiating></bea-260121></jzee></info>  |
| stallables/app/components/individuals/digx-sms.war], to obdx_cluster .>                                                                                                    |
| (Jun 4, 2021 11:47:24 AM UTC> <info> <j2ee deployment="" spi=""> <bea-260121> <initiating [archive:="" application,="" deploy="" digx-smsbanking="" for="" obdx="" obdx_ins<="" operation="" scratch="" td=""></initiating></bea-260121></j2ee></info>    |
| <pre>iler/installables/app/components/individuals/digx-smsbanking.war], to obdx_cluster .&gt;</pre>                                                                                                    |
| (Jun 4, 2021 11:47:27 AM UTC> <info> <j2ee deployment="" spi=""> <bea-260121> <initiating [archive:="" application,="" deploy="" digx-social="" for="" obdx="" obdx_install<="" operation="" scratch="" td=""></initiating></bea-260121></j2ee></info>    |
| /installables/app/components/individuals/digx-social.war], to obdx_cluster .>                                                                                                    |
| (Jun 4, 2021 11:47:32 AM UTC> <info> <j2ee deployment="" spi=""> <bea-260121> <initiating [archive:="" application,="" deploy="" digx-spendanalysis="" for="" obdx="" obdx_<="" operation="" scratch="" td=""></initiating></bea-260121></j2ee></info>    |
| staller/installables/app/components/individuals/digx-spendanalysis.war], to obdx cluster .>                                                                                                    |
| (Jun 4, 2021 11:47:40 AM UTC> <info> <j2ee deployment="" spi=""> <bea-260121> <initiating [archive:="" application,="" deploy="" digx-sr="" for="" i<="" installer="" obdx="" operation="" scratch="" td=""></initiating></bea-260121></j2ee></info>      |
| callables/app/components/individuals/digx-sr.war], to obdx cluster .>                                                                                                    |
| (Jun 4, 2021 11:47:49 AM UTC> <info> <j2ee deployment="" spi=""> <bea-260121> <initiating [archive:="" application,="" deploy="" digx-td="" for="" i<="" obdx="" obdx_installer="" operation="" scratch="" td=""></initiating></bea-260121></j2ee></info> |
| callables/app/components/individuals/digx-td.war}, to obdx_cluster .>                                                                                                    |
| (Jun 4, 2021 11:47:58 AM UTC> <info> <j2ee deployment="" spi=""> <bea-260121> <initiating [archive:="" application,="" deploy="" digx-tradefinance="" for="" i<="" obdx="" operation="" scratch="" td=""></initiating></bea-260121></j2ee></info>         |
| caller/installables/app/components/individuals/digx-tradefinance.war], to obdx cluster .>                                                                                                    |
| cJun 4, 2021 11:48:07 AM UTC> <info> <j2ee deployment="" spi=""> <bea-260121> <initiating [archive:="" application,="" deploy="" digx-ukaisp="" for="" install<="" obdx="" operation="" scratch="" td=""></initiating></bea-260121></j2ee></info>         |
| <pre>/installables/app/components/individuals/digx-ukaisp.war], to obdx cluster .&gt;</pre>                                                                                                    |
| (Jun 4, 2021 11:48:15 AM UTC> <info> <j2ee deployment="" spi=""> <bea-260121> <initiating [archive:="" application,="" deploy="" digx-ukcbpii="" for="" obdx="" obdx_instal<="" operation="" scratch="" td=""></initiating></bea-260121></j2ee></info>    |
| c/installables/app/components/individuals/digx-ukcbpii.war], to obdx cluster .>                                                                                                    |
| (Jun 4, 2021 11:48:23 AM UTC> <info> <j2ee deployment="" spi=""> <bea-260121> <initiating [archive:="" application,="" deploy="" digx-ukpisp="" for="" obdx="" obdx_install<="" operation="" scratch="" td=""></initiating></bea-260121></j2ee></info>    |
| <pre>/installables/app/components/individuals/digx-ukpisp.war}, to obdx cluster .&gt;</pre>                                                                                                    |
| (Jun 4, 2021 11:48:31 AM UTC> <info> <j2ee deployment="" spi=""> <bea-260121> <initiating [archive:="" application,="" deploy="" digx-user="" for="" obdx="" obdx_installer<="" operation="" scratch="" td=""></initiating></bea-260121></j2ee></info>    |
| sstallables/app/components/individuals/digx-user.war], to obdx_cluster .>                                                                                                    |
| «Jun 4, 2021 11:48:40 AM UTC> <info> <j2ee deployment="" spi=""> <bea-260121> <initiating <="" [archive:="" application,="" deploy="" digx-vam="" for="" obdx="" obdx_installer="" operation="" p="" scratch=""></initiating></bea-260121></j2ee></info>  |
| stallables/app/components/individuals/digx-vam.war], to obdx_cluster .>                                                                                                    |
| (Jun 4, 2021 11:48:48 AM UTC> <info> <jzee deployment="" spi=""> <bea-260121> <initiating [archive:="" application,="" deploy="" digx-wallet="" for="" obdx="" obdx_instal]<="" operation="" scratch="" td=""></initiating></bea-260121></jzee></info>    |
| <pre>/installables/app/components/individuals/digx-wallet.war], to obdx_cluster .&gt;</pre>                                                                                                    |
| (Jun 4, 2021 11:48:57 AM UTC> <info> <j2ee deployment="" spi=""> <bea-260121> <initiating [archive:="" application,="" deploy="" digx-wm="" for="" i<="" obdx="" obdx_installer="" operation="" scratch="" td=""></initiating></bea-260121></j2ee></info> |
| callables/app/components/individuals/digx-wm.war}, to obdx_cluster .>                                                                                                    |
| Applications deployed successfully                                                                                                    |
| Starting AdminServer                                                                                                    |
|                                                                                                    |
| AdminServer started                                                                                                    |
| Successfully created and configured OBDX211TEST1 domain                                                                                                    |
| (Jun 4, 2021 11:49:25 AM UTC> <warning> <jndi> <bea-050001> <wlcontext.close() a="" called="" created.="" different="" in="" it="" one="" than="" the="" thread="" was="" which=""></wlcontext.close()></bea-050001></jndi></warning>                     |
|                                                                                                    |
| Successfully Setup and Configured WEBLOGIC                                                                                                    |
|                                                                                                    |
| >>>> OBDX PRODUCT INSTALLATION COMPLETED SUCCESSFULLY <<<<                                                                                                    |
|                                                                                                    |

**Home** 

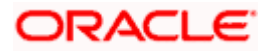

## 5. Installation using Silent Mode

This chapter describes how to run the OBAPI installer in silent mode.

#### What is silent-mode installation?

During installation in silent mode, the installation program reads the details for your configuration parameters (flavor; mode; passwords etc) from the environment variables (same session in which installer is executed) and installer.properties that you set before beginning the installation. The installation program does not display any configuration options during the installation process.

#### **Steps for Silent-Mode Installation**

- Download and extract the installer zip file (Base non localization version).
- Navigate to "<OBAPI INSTALLER DIR>/core/config"
- Open the "installer.properties" file to maintain key configurations for BASE ENTITY (OBDX\_BU)
   \*\*Refer to page 9 to 14 (step 4) for filling up installer.properties.
- Set the environment variables , as shown below

|                 | and the second second se |        |                                                                       |
|-----------------|----------------------------------------------------------------------------------------------------|--------|-----------------------------------------------------------------------|
| [devops@obdxwls | OBDX Installer]\$                                                                                                    | export | FLAVOUR=OBPM                                                          |
| [devops@obdxwls | OBDX Installer]\$                                                                                                    | export | MODE=New                                                              |
| [devops@obdxwls | OBDX_Installer]\$                                                                                                    | export | DB_SYS_PASSWORD=welcome1                                              |
| [devops@obdxwls | OBDX_Installer]\$                                                                                                    | export | SCHEMA_PASS=welcome1                                                  |
| [devops@obdxwls | OBDX Installer]\$                                                                                                    | export | DomainPassword=welcome1                                               |
| [devops@obdxwls | OBDX Installer]\$                                                                                                    | export | EHMS_DATABASE_SYS_PASS=welcome1                                       |
| [devops@obdxwls | OBDX Installer]\$                                                                                                    | export | EHMS HOST SCHEMA NAME PASS=welcomel                                   |
| [devops@obdxwls | OBDX Installer]\$                                                                                                    | export | EHMS SCHEMA PASS=welcome1                                             |
| [devops@obdxwls | OBDX Installer]\$                                                                                                    | export | DBAuthPassword=welcome1                                               |
| [devops@obdxwls | OBDX Installer]\$                                                                                                    | export | LD LIBRARY PATH=/usr/lib/oracle/19.10/client64/lib/:\$LD LIBRARY PATH |

Below parameters should be set as environment variables, depending on the Host system the installer should be executed.

| Host                                                          | Parameter | Description                                                                              | Example                   |
|---------------------------------------------------------------|-----------|------------------------------------------------------------------------------------------|---------------------------|
|                                                               | FLAVOUR   | Flavour for installation                                                                 | export FLAVOUR=OBPM<br>or |
| Environment<br>variables to<br>set for<br>flavor:UBSFC<br>ORE |           | <b>UBS</b> for Oracle<br>FLEXCUBE<br>Universal Banking<br>14.4.0.0.0 (OBAPI<br>with UBS) | export FLAVOUR=FCORE      |
|                                                               |           | FCORE for Oracle<br>FLEXCUBE Core<br>Banking 11.8.0.0.0<br>(OBAPI with<br>FCORE)         |                           |

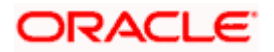

| MODE                                                               | Mode of installation.                                                                                                    | export MODE=New                                         |
|--------------------------------------------------------------------|----------------------------------------------------------------------------------------------------|---------------------------------------------------------|
|                                                                    | ' <b>New</b> ' in-case of a fresh installation of OBAPI for the first run on server                                                                                  | or<br>export MODE=Clean                                 |
|                                                                    | 'Clean' in-case of<br>an existing OBAPI<br>installation that you<br>want to overwrite<br>OR in case of a<br>previously failed<br>installation or re-<br>installation |                                                         |
| DB_SYS_PASSWORD                                                    | Sys user password<br>of OBAPI database<br>(Existing)                                                                                                    | export<br>DB_SYS_PASSWORD=obapi18<br>2sys               |
| SCHEMA_PASS                                                        | Password for new schema on OBAPI database                                                                                                    | export<br>SCHEMA_PASS=obapi#182                         |
|                                                                    |                                                                                                    |                                                         |
| DomainPassword                                                     | Password for<br>Weblogic<br>Administrator<br>console                                                                                                    | export<br>DomainPassword=wlsadmn                        |
| EHMS_DATABASE_SY<br>S_PASS                                         | Sys user password<br>of EHMS HOST<br>database (Existing)                                                                                                    | export<br>EHMS_DATABASE_SYS_PASS<br>=obapiehmssys       |
| EHMS_HOST_SCHEM<br>A_NAME_PASS                                     | Password of<br>existing EHMS<br>HOST schema<br>(Existing)                                                                                                    | export<br>EHMS_HOST_SCHEMA_NAME<br>_PASS =obapiehmshost |
| UBS & OBPM Host.<br>Ignore this parameter<br>in-case of FCORE Host |                                                                                                    |                                                         |
| EHMS_SCHEMA_PASS                                                   | Password for new<br>OBAPI EHMS<br>schema on EHMS<br>HOST database                                                                                                    | export<br>EHMS_SCHEMA_PASS=obapi1<br>82ehms             |

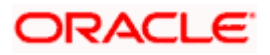

|                                                   | DBAuthPassword  | Password for new<br>OBAPI<br>Administrator user<br>of OBAPI<br>application (In-case<br>of OUD as provider,<br>password should<br>similar to one used<br>while user creation<br>in OUD(or User<br>Password field))                                                                                  | export<br>DBAuthPassword=obapiadmn         |
|---------------------------------------------------|-----------------|----------------------------------------------------------------------------------------------------|--------------------------------------------|
|                                                   | FLAVOUR         | Flavour for<br>installation<br><b>'OBAPI'</b> for Third<br>Party System 1.0<br>(OBAPI with THP)                                                                                                    | export FLAVOUR=OBAPI                       |
| Environment<br>variables to<br>set for<br>flavor: | Mode            | Mode of installation.<br><b>'New'</b> in-case of a<br>fresh installation of<br>OBAPI for the first<br>run on server<br><b>'Clean'</b> in-case of<br>an existing OBAPI<br>installation that you<br>want to overwrite<br>OR in case of a<br>previously failed<br>installation or re-<br>installation | export MODE=New<br>or<br>export MODE=Clean |
| OBAPI<br>(Third-party<br>HOST)                    | DB_SYS_PASSWORD | Sys user password<br>of OBAPI database<br>(Existing)                                                                                                    | export DB_SYS_PASSWORD=<br>obapi182sys     |
|                                                   | SCHEMA_PASS     | Password for new schema on OBAPI database                                                                                                    | export<br>SCHEMA_PASS=obapi#182            |
|                                                   |                 |                                                                                                    |                                            |
|                                                   | DomainPassword  | Password for<br>Weblogic<br>Administrator<br>console                                                                                                    | export<br>DomainPassword=wlsadmn           |

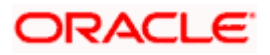

| DBAuthPassword | Password for new<br>OBAPI<br>Administrator user of<br>OBAPI application<br>(In-case of OUD as<br>provider, password<br>should similar to one<br>used while user<br>creation in OUD(or<br>User Password<br>field)) | export<br>DBAuthPassword=obapiadmn |
|----------------|----------------------------------------------------------------------------------------------------|------------------------------------|
|----------------|----------------------------------------------------------------------------------------------------|------------------------------------|

Run the runInstaller.py file with '--silent ' argument along with '--base' option

[devops@obdxwls OBDX\_Installer]\$ python3.8 runInstaller.py --silent

#### **Installation Status**

The status is displayed on the terminal to indicate the progress of the installation.

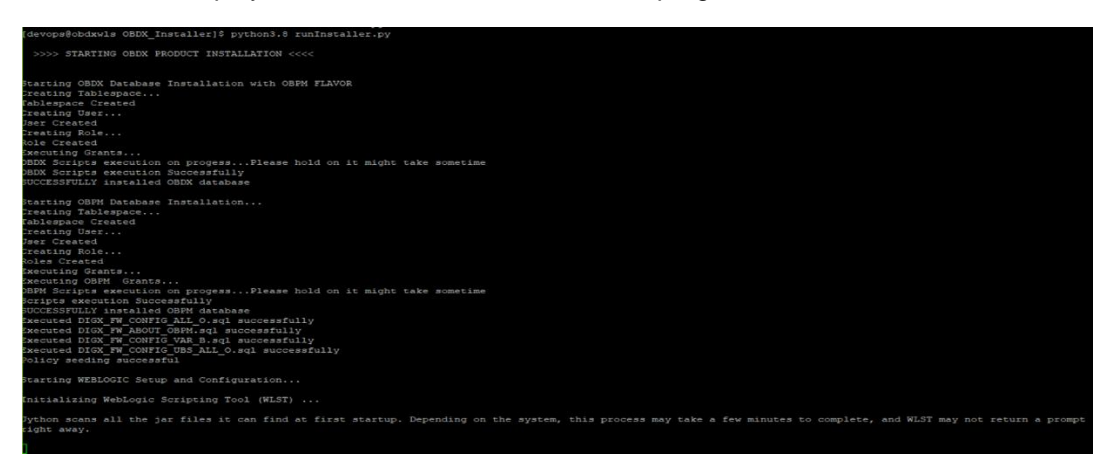

When the installation completes, the below message is displayed

| stallables/app/components/individuals/digx-scf.war), to obdx cluster .>                                                                                                    |
|----------------------------------------------------------------------------------------------------|
| Jun 4, 2021 11:47:11 AM UTC> <info> <j2ee deployment="" spi=""> <dea-260121> <initiating [archive:="" application,="" deploy="" digx-security="" for="" obdx="" obdx_install<="" operation="" scratch="" td=""></initiating></dea-260121></j2ee></info>                                                                                                    |
| er/installables/app/components/individuals/digx-security.war}, to obdx_cluster .>                                                                                                    |
| (Jun 4, 2021 11:47:19 AM UTC> <info> <j2ee deployment="" spi=""> <bea-260121> <initiating [archive:="" application,="" deploy="" digx-sms="" for="" in<="" obdx="" obdx_installer="" operation="" p="" scratch=""></initiating></bea-260121></j2ee></info>                                                                                                    |
| stallables/app/components/individuals/digx-sms.war], to obdx_cluster .>                                                                                                    |
| (Jun 4, 2021 11:47:24 AM UTC> <info> <j2ee deployment="" spi=""> <bea-260121> <initiating [archive:="" application,="" deploy="" digx-smsbanking="" for="" obdx="" obdx_insta<="" operation="" p="" scratch=""></initiating></bea-260121></j2ee></info>                                                                                                    |
| tler/installables/app/components/individuals/digx-amsbanking.war], to obdx_cluster .>                                                                                                    |
| (Jun 4, 2021 11:47:27 AM UTC> <info> <j2ee deployment="" spi=""> <bea-260121> <initiating [archive:="" application,="" deploy="" digx-social="" for="" obdx="" obdx_installer<="" operation="" scratch="" td=""></initiating></bea-260121></j2ee></info>                                                                                                    |
| /installables/app/components/individuals/digx-social.war], to obdx_cluster .>                                                                                                    |
| tJun 4, 2021 11:47:32 AM UTC> <info> <j2ee deployment="" spi=""> <bea-260121> <initiating [archive:="" application,="" deploy="" digx-spendanalysis="" for="" obdx="" obdx_in<="" operation="" scratch="" td=""></initiating></bea-260121></j2ee></info>                                                                                                    |
| staller/installables/app/components/individuals/digx-spendanalysis.war}, to obdx_cluster .>                                                                                                    |
| (Jun 4, 2021 11:47:40 AM UTC> <info> <j2ee deployment="" spi=""> <bea-260121> <initiating [archive:="" application,="" deploy="" digx-ar="" for="" ins<="" obdx="" obdx_installer="" operation="" scratch="" td=""></initiating></bea-260121></j2ee></info>                                                                                                    |
| callables/app/components/individuals/ingx-sr.war), to obdx_cluster .>                                                                                                    |
| Coun 4, 2021 1114/149 AM UIC> (Into> (J2EE Deployment Sri> (BEA-260121) (Initiating deploy operation for application, digx-td [archive] /scratch/oBdx/OBDX Installer/ins                                                                                                    |
| pallables/app/components/individuals/digx-td.watj, to obda cluster .>                                                                                                    |
| Jun 4, 2221 11:47:50 AM ULD < CHIOP CULE Upployment of CLARZOURIS CHICLERUNG deploy operation for application, digx=tradefinance [archive: /scratch/obdx/Ubbx ins                                                                                                    |
| 24167/HStallable9/app/Components/individuals/individuals/olgx=traderinance.warj, to obux cluster .><br>Clus 4 - 0021 lide/cD NM HTCs /tactor /TOEP Delement SDTs /DETs-200101/ Atalainan deneurance for application dismussion largebrash/abds//ODV Testellar                                                                                                    |
| dual 1, 2022 11 Totol An Old State Deployment of State Contracting deploy operation for approximation, digradiant of State Contracting and a state of the state of the state o          |
| <pre>&gt;Instributes/app/components/instributes/suppress/app/components/instributes/app/components/instributes/instributes/app/components/instributes/instributes/instributes/app/components/instributes/instributes/instri</pre> |
| tour i ave articles an oro- sumor some oppryment orresource sumore or operation for approx operation of approximate articles and a source of a source of a source           |
| Sin 4, 2021 11:48:23 MUTCh (Thich (JZFE Deployment SPI) (BEA-260121) (Thitiating deploy operation for application, digy-pknign (archive: /gcratch/obdy/ORDX Installer                                                                                                    |
| /installables/app/components/individuals/digx-uknimo.war). to obdx cluster .>                                                                                                    |
| Jun 4, 2021 11:48:31 AM UTC> (Info) (JZEE Deployment SPI) (BEA-260121) (Initiating deploy operation for application, digx-user (archive: /scratch/obdx/OBDX Installer/i                                                                                                    |
| hstallables/app/components/individuals/digx-user.warl, to obdx cluster .>                                                                                                    |
| Jun 4, 2021 11:48:40 AM UTC> (Info> (J2EE Deployment SPI> (BEA-260121> (Initiating deploy operation for application, digx-vam [archive: /scratch/obdx/OBDX Installer/in                                                                                                    |
| stallables/app/components/individuals/digx-vam.war], to obdx cluster .>                                                                                                    |
| Jun 4, 2021 11:48:48 AM UTC> <info> <j2ee deployment="" spi=""> <bea-260121> <initiating [archive:="" application,="" deploy="" digx-wallet="" for="" installer<="" obdx="" operation="" scratch="" td=""></initiating></bea-260121></j2ee></info>                                                                                                    |
| /installables/app/components/individuals/digx-wallet.war}, to obdx cluster .>                                                                                                    |
| (Jun 4, 2021 11:48:57 AM UTC> <info> <j2ee deployment="" spi=""> <bea-260121> <initiating [archive:="" application,="" deploy="" digx-wm="" for="" ins<="" obdx="" obdx_installer="" operation="" scratch="" td=""></initiating></bea-260121></j2ee></info>                                                                                                    |
| callables/app/components/individuals/digx-wm.war], to obdx_cluster .>                                                                                                    |
| upplications deployed successfully                                                                                                    |
| Starting AdminServer                                                                                                    |
|                                                                                                    |
| AdminServer started                                                                                                    |
| Successfully created and configured OBDX211TEST1 domain                                                                                                    |
| (Jun 4, 2021 11:49:25 AM UTC> (Warning> (JNDI> (BEA-050001) (WLContext.close() was called in a different thread than the one in which it was created.>                                                                                                    |
|                                                                                                    |
| successfully Setup and Configured WEBLASIC                                                                                                    |
| ADDU REARING THATAN CAUCHERE ADOCTOR ADDITING                                                                                                    |
| >>>> OBDA PRODUCT INSTALLATION COMPLETED SUCCESSFULLY <<<<                                                                                                    |
|                                                                                                    |
|                                                                                                    |

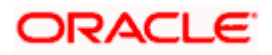

Installation using Silent Mode

Home

### ORACLE

# 6. Installer Verification

Each execution creates a new directory as <DDMonthHHMM> under <OBAPI INSTALLER DIR>/ExecInstances directory where installer execution logs as described below are stored.

-

| Log Description                        | РАТН                                                                                                    |  |  |  |
|----------------------------------------|----------------------------------------------------------------------------------------------------|--|--|--|
| Summarized Installer Activity Log      | <obapi installer<br="">DIR&gt;/ExecInstances/<ddmonthhhmm><br/>/logs/obapi_installer.log</ddmonthhhmm></obapi>                                |  |  |  |
| Summarized Database Logs               | <obapi installer<br="">DIR&gt;/ExecInstances/<ddmonthhhmm><br/>/logs/db/DB_installation.log</ddmonthhhmm></obapi>                             |  |  |  |
| Detailed OBAPI DB Logs per<br>SQL file | <obapi installer<br="">DIR&gt;/ExecInstances/<ddmonthhhmm><br/>/logs/db/OBAPI/OBAPI.log</ddmonthhhmm></obapi>                                 |  |  |  |
| Detailed EHMS schema Logs per          | <obapi installer<br="">DIR&gt;/ExecInstances/<ddmonthhhmm><br/>/logs/db/<ehmshost>/<ehmshost>.log</ehmshost></ehmshost></ddmonthhhmm></obapi> |  |  |  |
| system only)                           | <ehmshost> - values such as; FCORE; OBPM;</ehmshost>                                                                                          |  |  |  |
| Weblogic Configuration Logs            | <obapi installer<br="">DIR&gt;/ExecInstances/<ddmonthhhmm><br/>/logs/app/obapi_wls_post.log</ddmonthhhmm></obapi>                             |  |  |  |
|                                        | <obapi installer<br="">DIR&gt;/ExecInstances/<ddmonthhhmm><br/>/logs/db/Entitlement.log</ddmonthhhmm></obapi>                                 |  |  |  |
|                                        | <obapi installer<br="">DIR&gt;/ExecInstances/<ddmonthhhmm> /logs/db/Task.log</ddmonthhhmm></obapi>                                            |  |  |  |
|                                        | <obapi installer<br="">DIR&gt;/ExecInstances/<ddmonthhhmm><br/>/logs/db/Dashboard_seed.log</ddmonthhhmm></obapi>                              |  |  |  |
| Detailed OBAPI policy seeding logs     | Note: Check for SEVERE keyword; If found refer to Troubleshot section to re-run the policy                                                    |  |  |  |
|                                        | <obapi installer<br="">DIR&gt;/ExecInstances/<ddmonthhhmm><br/>/logs/db/seedPolicies.log</ddmonthhhmm></obapi>                                |  |  |  |
| Policy seeding execution Log           | Note: Should be empty if no errors during policy execution.<br>In-case non-empty refer to Troubleshot section to re-run the<br>policy         |  |  |  |

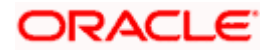

Installer Verification

Check all the logs for any errors.

<u>Home</u>

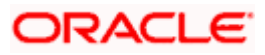

# 7. Installer Scope

OBAPI Installer currently covers below activities:

#### Flavor: Third Party system (OBAPI with THP)

| Flavor            | Activity                            | Detailed Activity List                                                         | New<br>Installation | Reinstall                                               |
|-------------------|-------------------------------------|--------------------------------------------------------------------------------|---------------------|---------------------------------------------------------|
|                   |                                     | Create Tablespace                                                              | $\checkmark$        | NA                                                      |
|                   |                                     | Create Schema and Role                                                         | $\checkmark$        | $\sqrt{(\text{drop and re-})}$ (create objects)         |
|                   |                                     | Grants                                                                         | $\checkmark$        | $\checkmark$                                            |
|                   | OBAPI DB Setup                      | Load DB object (DDL's and DML's)                                               | $\checkmark$        | $\checkmark$                                            |
|                   |                                     | Compile Schema                                                                 | $\checkmark$        | $\checkmark$                                            |
|                   |                                     | Policy Seeding                                                                 | $\checkmark$        | $\checkmark$                                            |
|                   | Weblogic Setup and<br>Configuration | Create and Configure<br>AdminServer, Machine,<br>Managed Server and<br>Cluster | $\checkmark$        | $\checkmark$                                            |
| OBAPI with<br>THP |                                     | Configure NodeManager                                                          | $\checkmark$        | $\checkmark$                                            |
|                   |                                     | Configure JDBC                                                                 | $\checkmark$        | $\checkmark$                                            |
|                   |                                     | JMS servers, Persistent stores and JMS Modules                                 | $\checkmark$        | $\checkmark$                                            |
|                   |                                     | Application Deployment                                                         | $\checkmark$        | $\checkmark$                                            |
|                   |                                     | JTA                                                                            | $\checkmark$        | $\checkmark$                                            |
|                   |                                     | Enable Production Mode                                                         | $\checkmark$        | $\checkmark$                                            |
|                   |                                     | Start AdminServer and NodeManager                                              |                     | $\checkmark$                                            |
|                   | OBAPI Configuration                 | Copy config files into<br>OBAPI Installation Home                              |                     | √ (Delete old<br>and copy new<br>from installer<br>zip) |

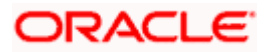

| Flavor: Oracle | <b>FLEXCUBE</b> Core | Banking (OBA | <b>API with FCORE)</b> |
|----------------|----------------------|--------------|------------------------|
|                |                      |              |                        |

| Flavor        | Activity                            | Detailed Activity List                                                         | New<br>Installation | Reinstall                                       |
|---------------|-------------------------------------|--------------------------------------------------------------------------------|---------------------|-------------------------------------------------|
|               |                                     | Create Tablespace                                                              | $\checkmark$        | NA                                              |
|               |                                     | Create Schema and Role                                                         | $\checkmark$        | $\sqrt{(\text{drop and re-})}$ (create objects) |
|               |                                     | Grants                                                                         | $\checkmark$        |                                                 |
|               | OBAFI DE Selup                      | Load DB object (DDL's and DML's)                                               | $\checkmark$        | $\checkmark$                                    |
|               |                                     | Compile Schema                                                                 | $\checkmark$        |                                                 |
|               |                                     | Policy Seeding                                                                 | $\checkmark$        | $\checkmark$                                    |
|               |                                     | Create Tablespace                                                              | $\checkmark$        | NA                                              |
|               |                                     | Create Schema and Role                                                         | $\checkmark$        | $\sqrt{(\text{drop and re-})}$ (create objects) |
|               | EHMS DB Setup                       | Grants                                                                         | $\checkmark$        |                                                 |
| OBAPI<br>with |                                     | Load DB object (DDL's and DML's)                                               | $\checkmark$        | $\checkmark$                                    |
| FCORE         |                                     | Compile Schema                                                                 | $\checkmark$        |                                                 |
|               |                                     | Create and Configure<br>AdminServer, Machine,<br>Managed Server and<br>Cluster | $\checkmark$        | $\checkmark$                                    |
|               |                                     | Configure NodeManager                                                          | $\checkmark$        | $\checkmark$                                    |
|               | Weblogic Setup<br>and Configuration | Configure JDBC                                                                 | $\checkmark$        |                                                 |
|               |                                     | JMS servers, Persistent stores and JMS Modules                                 | $\checkmark$        | $\checkmark$                                    |
|               |                                     | Application Deployment                                                         | √                   | $\checkmark$                                    |
|               |                                     | JTA                                                                            | $\checkmark$        |                                                 |
|               |                                     | Enable Production Mode                                                         | $\checkmark$        |                                                 |

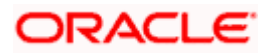

| Flavor | Activity               | Detailed Activity List                            | New<br>Installation | Reinstall                                                    |
|--------|------------------------|---------------------------------------------------|---------------------|--------------------------------------------------------------|
|        |                        | Start AdminServer and NodeManager                 | $\checkmark$        | $\checkmark$                                                 |
|        | OBAPI<br>Configuration | Copy config files into<br>OBAPI Installation Home | $\checkmark$        | $\sqrt{(\text{Delete old and copy new from installer zip)}}$ |

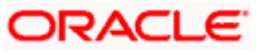

| Flavor: Oracle FLEXCUBE Universal Banking | with Oracle Banking | a Pavmen | ts (OBAPI with OBPM) |
|-------------------------------------------|---------------------|----------|----------------------|
|                                           |                     |          |                      |

| Flavor                  | Activity          | Detailed Activity List                                                         | New<br>Installation | Reinstall                   |
|-------------------------|-------------------|--------------------------------------------------------------------------------|---------------------|-----------------------------|
|                         |                   | Create Tablespace                                                              | $\checkmark$        | NA                          |
|                         |                   | Create Schema and Role                                                         | $\checkmark$        | (drop and recreate objects) |
|                         |                   | Grants                                                                         | $\checkmark$        | $\checkmark$                |
|                         | OBAPI DB Setup    | Load DB object (DDL's and DML's)                                               | $\checkmark$        | $\checkmark$                |
|                         |                   | Execute OBPM HOST specific scripts                                             | $\checkmark$        | $\checkmark$                |
|                         |                   | Compile Schema                                                                 | $\checkmark$        |                             |
|                         |                   | Policy Seeding                                                                 | $\checkmark$        | $\checkmark$                |
|                         |                   | Create Tablespace                                                              | $\checkmark$        | NA                          |
| OBAPI                   | EHMS DB Setup     | Create Schema and Role                                                         | $\checkmark$        | (drop and recreate objects) |
| with<br>OBPM            |                   | Grants                                                                         | $\checkmark$        | $\checkmark$                |
| (14.4.0.0.0<br>version) |                   | Load DB object (DDL's and DML's)                                               | $\checkmark$        | $\checkmark$                |
|                         |                   | Compile Schema                                                                 | $\checkmark$        | $\checkmark$                |
|                         |                   | Create and Configure<br>AdminServer, Machine,<br>Managed Server and<br>Cluster | 1                   |                             |
|                         |                   | Configure NodeManager                                                          | $\checkmark$        | $\checkmark$                |
|                         | Weblogic Setup    | Configure JDBC                                                                 | $\checkmark$        | $\checkmark$                |
|                         | and Configuration | JMS servers, Persistent stores and JMS Modules                                 | $\checkmark$        |                             |
|                         |                   | Application Deployment                                                         |                     |                             |
|                         |                   | JTA                                                                            |                     |                             |
|                         |                   | Enable Production Mode                                                         |                     |                             |

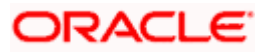

| Flavor | Activity               | Detailed Activity List                            | New<br>Installation | Reinstall                                                    |
|--------|------------------------|---------------------------------------------------|---------------------|--------------------------------------------------------------|
|        |                        | Start AdminServer and NodeManager                 | $\checkmark$        | $\checkmark$                                                 |
|        | OBAPI<br>Configuration | Copy config files into<br>OBAPI Installation Home | $\checkmark$        | $\sqrt{(\text{Delete old and copy new from installer zip)}}$ |

Home

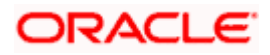

# 8. Post Installation Steps

#### **Outbound credential mappings**

Login Weblogic Admin Console. Click on Deployments.

| -                                                                              |                                                                                                    |                                                                                  |                                                         |
|--------------------------------------------------------------------------------|----------------------------------------------------------------------------------------------------|----------------------------------------------------------------------------------|---------------------------------------------------------|
| Change Center                                                                  | 🏦 Home Log Out Preferences 🔤 Record Help                                                                | ٩                                                                                | Welcome, weblogic Connected to: OB                      |
| View changes and restarts                                                      | Home >Summary of Deployments >com.ofss.digx.app.co<br>Deployments >com.ofss.digx.connector.rar >Summary | onnector >Roles >com.ofss.digx.connector.rar >Summary of Deplo<br>of Environment | oyments >com.ofss.digx.connector.rar >Roles >Summary of |
| Click the Lock & Edit button to modify, add or<br>delete items in this domain. | Home Page                                                                                               |                                                                                  |                                                         |
| Lock & Edit                                                                    | - Information and Resources                                                                             |                                                                                  |                                                         |
| Release Configuration                                                          | Helpful Tools                                                                                           | General Information                                                              |                                                         |
| Domain Structure                                                               | Configure applications                                                                                  | Common Administration Task Descriptions     Read the desurperstation             |                                                         |
| OBDX_INS_TEST                                                                  | Configure a Dynamic Cluster                                                                             | Ask a question on My Oracle Support                                              |                                                         |
| Environment                                                                    | Recent Task Status                                                                                      |                                                                                  |                                                         |
| Deployments                                                                    | Set your console preferences                                                                            |                                                                                  |                                                         |
| Security Realms                                                                | Oracle Enterprise Manager                                                                               |                                                                                  |                                                         |
| Interoperability                                                               | - Domain Configurations                                                                                 |                                                                                  |                                                         |
| - Disglitatica                                                                 | Domain                                                                                                  | Resource Group Templates                                                         | Interoperability                                        |
|                                                                                | Domain                                                                                                  | <ul> <li>Resource Group Templates</li> </ul>                                     | WTC Servers                                             |
|                                                                                |                                                                                                    |                                                                                  | Jolt Connection Pools                                   |
|                                                                                | Domain Partitions                                                                                       | Resource Groups                                                                  |                                                         |
| L                                                                              | Domain Partitions                                                                                       | Resource Groups                                                                  | Diagnostics                                             |
| How do I                                                                       | Partition Work Managers                                                                                 |                                                                                  | Log Files                                               |
| Search the configuration                                                       |                                                                                                    | Deployed Resources                                                               | Diagnostic Modules                                      |
| Use the Change Center                                                          | Environment                                                                                             | <ul> <li>Deployments</li> </ul>                                                  | <ul> <li>Built-in Diagnostic Modules</li> </ul>         |
| Ose the change center                                                          | Servers                                                                                                 |                                                                                  | Diagnostic Images                                       |

Click on com.ofss.digx.connector

### Click on Security Tab > Outbound Credential Mappings

| ORACLE WebLogic Server Admin                                                                                                    | nistratio                               | Console 14.1.1                                                                                                    |                                                                                                    |                       |               |                         |                     |        |
|----------------------------------------------------------------------------------------------------|-----------------------------------------|----------------------------------------------------------------------------------------------------|----------------------------------------------------------------------------------------------------|-----------------------|---------------|-------------------------|---------------------|--------|
| Change Center                                                                                                    | 🚹 Ho                                    | me Log Out Preferences 🛃 Record H                                                                                                    | lelp Q                                                                                                    |                       |               | Wel                     | come, weblogic      | Conr   |
| View changes and restarts                                                                                                    | Home                                    | >Summary of Deployments >com.ofss.digx.o                                                                                                    | connector >Roles >Summary of Deployments                                                                                                    |                       |               |                         |                     |        |
| Click the Lock & Edit button to modify, add or delete items in this domain.                                                                     | Summa                                   | ry of Deployments                                                                                                    |                                                                                                    |                       |               |                         |                     |        |
| Lock & Edit Release Configuration  Domain Structure OBDX211TEST1  Environment Deployments EServices Security Realms Environment Theroperability | Config<br>This<br>You<br>To in<br>Deple | uration         Control         Monitoring           wage displays the list of Java EE application         an update (redeploy) or delete installed           stall a new application or module for dep           omize this table           yments | ons and standalone application modules installed to this<br>applications and modules from the domain by selecting<br>loyment to targets in this domain, click <b>Install</b> . | domain.<br>the checkb | ox next to ti | he application name and | d then using the co | ontrol |
|                                                                                                    | Inst                                    | all Update Delete                                                                                                    |                                                                                                    |                       |               |                         | Showing 1           | to 10  |
|                                                                                                    |                                         | Name 💫                                                                                                    |                                                                                                    | State                 | Health        | Туре                    | Targets             | Dej    |
|                                                                                                    |                                         | orm.ofss.digx.connector                                                                                                    |                                                                                                    | Active                | 🖋 ОК          | Resource Adapter        | obdx_cluster        | 0      |
|                                                                                                    |                                         | E odigx-access                                                                                                    |                                                                                                    | Active                | 🖋 ОК          | Web Application         | obdx_cluster        | 100    |
| How do I                                                                                                    |                                         | E digx-account                                                                                                    |                                                                                                    | Active                | 🖋 ОК          | Web Application         | obdx_cluster        | 100    |

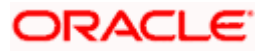

| ORACLE WebLogic Server A                                                                          | dministration Console 14.1.1                                                                                                    |                                                                                                   |                                                                       |
|---------------------------------------------------------------------------------------------------|----------------------------------------------------------------------------------------------------|---------------------------------------------------------------------------------------------------|-----------------------------------------------------------------------|
| Change Center                                                                                     | 🏠 Home Log Out Preferences 🔤 Record Help                                                                                                    | Q                                                                                                 |                                                                       |
| View changes and restarts                                                                         | Home >Summary of Deployments >com.ofss.digx.connector >                                                                                                    | Roles >Summary of Deployments >com.ofss.dig                                                       | x.connector >Roles > <b>com.ofss.dig</b>                              |
| Click the Lock & Edit button to modify, add or                                                    | Settings for com.ofss.digx.connector                                                                                                    |                                                                                                   |                                                                       |
| Lock & Edit                                                                                       | Overview Deployment Plan Configuration Security                                                                                                    | Targets Control Testing Monitoring                                                                | Notes                                                                 |
| Release Configuration                                                                             | Roles Policies Outbound Credential Mappings                                                                                                    | nbound Principal Mappings Principals                                                              |                                                                       |
| Domain Structure OBDX211TEST1  - EnvironmentDeploymentsSecurity RealmsInteroperabilityDiagnostics | Outbound credential mappings let you map WebLogic Serv<br>credential mappings for all outbound connection pools in th<br>for this resource adapter.<br>Customize this table<br>Outbound Credential Mappings | er usernames to usernames in the Enterprise l<br>e resource adapter, or specify particular outboo | nformation System (EIS) to whic<br>Ind credential mappings for indivi |
| 5                                                                                                 | New Delete                                                                                                    |                                                                                                   |                                                                       |
|                                                                                                   | UKS User 🗞                                                                                                    | EIS User                                                                                          | Outbound Connection Poo                                               |
|                                                                                                   |                                                                                                    | There a                                                                                           | re no items to display                                                |
|                                                                                                   | New Delete                                                                                                    |                                                                                                   |                                                                       |

#### Click on New

| ORACLE WebLogic Server Adm                                                                              | inistration Console 14.1.1                                                                                                    |                                                                        |
|----------------------------------------------------------------------------------------------------|----------------------------------------------------------------------------------------------------|------------------------------------------------------------------------|
| Change Center                                                                                           | 🔒 Home Log Out Preferences 🔤 Record Help                                                                                                    |                                                                        |
| View changes and restarts                                                                               | Home >Summary of Deployments >com.ofss.digx.connector >Roles >Summary of Deployments >com.ofss                                                                                                    | s.digx.connector >Roles                                                |
| Click the Lock & Edit button to modify, add or delete items in this domain                              | Settings for com.ofss.digx.connector                                                                                                    |                                                                        |
| Lock & Edit                                                                                             | Overview Deployment Plan Configuration Security Targets Control Testing Monitor                                                                                                    | oring Notes                                                            |
| Release Configuration                                                                                   | Roles Policies Outbound Credential Mappings Inbound Principal Mappings Principals                                                                                                    |                                                                        |
| Domain Structure OBDX211TEST1  E-EnvironmentDeploymentsSecurity Realms E-Interoperability E-Diagnostics | Outbound credential mappings let you map WebLogic Server usernames to usernames in the Enterpr<br>credential mappings for all outbound connection pools in the resource adapter, or specify particular ou<br>for this resource adapter.  Customize this table  Outbound Gredential Mappings  New Delete | ise Information System (EIS) to v<br>tbound credential mappings for in |
|                                                                                                    | EIS User                                                                                                    | Outbound Connection                                                    |
|                                                                                                    | The                                                                                                    | ere are no items to display                                            |
|                                                                                                    | New Delete                                                                                                    |                                                                        |
| How do I                                                                                                |                                                                                                    |                                                                        |

Select ra/DIGXConnectorAES > Next

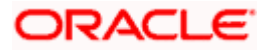

| View changes and restarts                                                      |                                                  | Home > Summary of Deployments > com.ofss.digx.connector.rar > Roles > Summary of Deployments > com.ofss.digx.connector.rar > Summary of Environment > Summary of Deployments > com.ofss.digx.connector.rar |                                                                                 |                                                                                                    |  |  |  |  |  |
|--------------------------------------------------------------------------------|--------------------------------------------------|----------------------------------------------------------------------------------------------------|---------------------------------------------------------------------------------|----------------------------------------------------------------------------------------------------|--|--|--|--|--|
| Click the Lock & Edit button to modify, add or<br>delete items in this domain. | (                                                | Creat                                                                                                    | e a New Security Credential Mappi                                               | New Security Credential Mapping                                                                                                    |  |  |  |  |  |
| Lock & Edit Release Configuration                                              | Back Next Finish Cancel Outbound Connection Pool |                                                                                                    |                                                                                 |                                                                                                    |  |  |  |  |  |
| Domain Structure OBDX_INS_TEST B-Domain Partitions                             |                                                  | Wh<br>Cor                                                                                                    | ich Outbound Connection Pool would y<br>nection Pools in this resource adapter. | ou like the credential map to be associated with Selecting Resource Adopter Default will configure the credential mapping for all Outbound<br>Each Outbound Connection Pool can then configure themselves to override these credentials. |  |  |  |  |  |
| Environment     Deployments     Services                                       |                                                  | Cre                                                                                                    | ate a New Security Credential Mag                                               | ) Entry for:                                                                                                    |  |  |  |  |  |
| Security Realms                                                                |                                                  |                                                                                                    |                                                                                 |                                                                                                    |  |  |  |  |  |
| Interoperability     Diagnostics                                               |                                                  |                                                                                                    | Outbound Connection Pool 🙈                                                      |                                                                                                    |  |  |  |  |  |
|                                                                                |                                                  |                                                                                                    | ra/DIGXConnectorAES                                                             |                                                                                                    |  |  |  |  |  |
|                                                                                |                                                  |                                                                                                    | ra/DIGXConnectorAPNS                                                            |                                                                                                    |  |  |  |  |  |
|                                                                                |                                                  |                                                                                                    | ra/DIGXConnectorBIREPORTS                                                       |                                                                                                    |  |  |  |  |  |
|                                                                                |                                                  |                                                                                                    | ra/DIGXConnectorFCM                                                             |                                                                                                    |  |  |  |  |  |
| How do I                                                                       |                                                  |                                                                                                    | ra/DIGXConnectorFILEUPLOAD                                                      |                                                                                                    |  |  |  |  |  |
|                                                                                |                                                  |                                                                                                    | ra/DIGXConnectorGENERICREST                                                     |                                                                                                    |  |  |  |  |  |
| Create outbound credential mappings                                            |                                                  |                                                                                                    | ra/DIGXConnectorIPM_OBDX_BU                                                     |                                                                                                    |  |  |  |  |  |
|                                                                                |                                                  |                                                                                                    | ra/DIGXConnectorIPM_OBDX_BU1                                                    |                                                                                                    |  |  |  |  |  |
| System Status                                                                  |                                                  |                                                                                                    | ra/DIGXConnectorJWTOKEN                                                         |                                                                                                    |  |  |  |  |  |
| Health of Running Servers as of 10:57 AM                                       |                                                  |                                                                                                    | ra/DIGXConnectorMERCHANT                                                        |                                                                                                    |  |  |  |  |  |

#### Select "Default User" > Next

| View changes and restarts                                                      | Home >Summary of Deployments >com.ofss.digx.connector.rar >Roles >Summary of Deployments >com.ofss.digx.connector.rar >Summary of Environment >Summary of Deployments >com.ofss.digx.connector.rar                                                                                                    |
|--------------------------------------------------------------------------------|----------------------------------------------------------------------------------------------------|
| Click the Lock & Edit button to modify, add or<br>delete items in this domain. | Create a New Security Credential Mapping                                                                                                    |
| Lock & Edit Release Configuration                                              | Back Next Finish Cancel WebLogic Server User                                                                                                    |
| Domain Structure OBDX_INS_TEST Domain Partitions Fravironment                  | Select the WebLogic Server user that you would like to map an EIS user to. Selecting 'User for creating initial connections' will configure the user that will be used for creating connections when the resource adapter is first started. Selecting 'Default User' will configure the user that will be used as the default for any authenticated WebLogic Server i does not have a credential mapping specifically for them. Selecting 'User' will configure the user that will be used that will be used as the default for an unauthenticated WebLogic 'WebLogic' Server user that you are configured User' you must type in the WebLogic Server user that you are configuring. This user must be a configured WebLogic Server user. |
| Deployments     Services     Security Realms                                   | User for creating initial connections  Default User                                                                                                    |
| Diagnostics                                                                    | O Unauthenticated WLS User                                                                                                    |
|                                                                                | O Configured User Name                                                                                                    |
|                                                                                | WebLogic Server User Name:                                                                                                    |
| How do I                                                                       | Back Next Finish Cancel                                                                                                    |
| Create outbound credential mappings                                            |                                                                                                    |
| System Status                                                                  |                                                                                                    |
| Health of Running Servers as of 10:59 AM                                       |                                                                                                    |

### Enter "EIS User Name" should be set to AES\_KEY

| Enter "EIS Password" . | Password should be any | 16 characters. |
|------------------------|------------------------|----------------|
|------------------------|------------------------|----------------|

| Change Center                                                                                                    | 🏦 Home Log Out Preferences 🔤 Record Help                                                                                     |  |  |  |  |  |  |
|----------------------------------------------------------------------------------------------------|----------------------------------------------------------------------------------------------------|--|--|--|--|--|--|
| View changes and restarts                                                                                                    | Home >Summary of Deployments >com.ofss.digx.connector >Roles >Summary of Deployments >com.ofss.digx.connector >Role          |  |  |  |  |  |  |
| Click the Lock & Edit button to modify, add or delete items in this domain.                                                                                                    | Create a New Security Credential Mapping                                                                                     |  |  |  |  |  |  |
| Lock & Edit                                                                                                    | Back Next Finish Cancel                                                                                                    |  |  |  |  |  |  |
| Release Configuration                                                                                                    | EIS User Name and Password                                                                                                   |  |  |  |  |  |  |
| Domain Structure OBDX211TEST1                                                                                                    | Configure the EIS User Name and Password that you would like to map the WebLogic Server User to: * Indicates required fields |  |  |  |  |  |  |
| Deployments                                                                                                    | Enter the EIS User Name:                                                                                                    |  |  |  |  |  |  |
| Services     Security Realms     There are a security for the security for the secure security for the security for the security for the | * EIS User Name:                                                                                                    |  |  |  |  |  |  |
|                                                                                                    | Enter the EIS Password:                                                                                                    |  |  |  |  |  |  |
|                                                                                                    | * EIS Password:                                                                                                    |  |  |  |  |  |  |
|                                                                                                    | * Confirm Password::                                                                                                    |  |  |  |  |  |  |
| How do I                                                                                                    | Back Next Finish Cancel                                                                                                    |  |  |  |  |  |  |

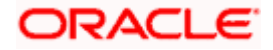

#### Click 'Finish'

| Back Next Finish Cancel                                                                                                    |         |   |
|----------------------------------------------------------------------------------------------------|---------|---|
| EIS User Name and Password                                                                                                    |         |   |
| Configure the EIS User Name and Password that you would like to map the WebLogic Server User to:<br>* Indicates required fields |         |   |
| Enter the EIS User Name:                                                                                                    |         |   |
| * EIS User Name:                                                                                                    | AES_KEY | ] |
| Enter the EIS Password:                                                                                                    |         |   |
| * EIS Password:                                                                                                    | •••••   | ] |
| * Confirm Password::                                                                                                    |         | ] |
| Back Next Finish Cancel                                                                                                    |         |   |

#### Check AES\_KEY mapping is created successfully.

|   | Customize this table                |          |                          |  |  |  |  |  |
|---|-------------------------------------|----------|--------------------------|--|--|--|--|--|
| 0 | Outbound Credential Mappings        |          |                          |  |  |  |  |  |
|   | New Delete                          |          |                          |  |  |  |  |  |
|   | □ WLS User ↔                        | EIS User | Outbound Connection Pool |  |  |  |  |  |
|   | Default AES_KEY ra/DIGXConnectorAES |          |                          |  |  |  |  |  |
|   | New Delete                          |          |                          |  |  |  |  |  |

#### **Configuring the Connector Credential Store**

This step is required to setup the encryption key required for encryption of certain sensitive data within the OBAPI application.

For more information, refer the Oracle Banking APIs Connector Credential Store Guide.pdf

| Functionality / Module | OutBound Connection Pool Name |
|------------------------|-------------------------------|
| VAM                    | ra/DIGXConnectorOBVAM         |

#### Oracle FLEXCUBE Universal Banking (OBAPI with UBS)

If during installer execution Oracle FLEXCUBE Universal Banking (OBAPI with UBS) is selected, then below steps needs to be done manually.

#### **Foreign Server**

 Login into Weblogic Admin console (OBAPI domain created using installer) and Browse to Summary of JMS Modules > UBSSystemModule (as shown below)

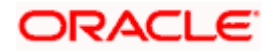

| S | umma                                                                  | ary of JMS Modules                                                                                                    |                                            |  |  |  |  |  |  |
|---|-----------------------------------------------------------------------|----------------------------------------------------------------------------------------------------|--------------------------------------------|--|--|--|--|--|--|
|   | JMS<br>conf<br>This                                                   | system resources are configured and stored as modules similar to standard Java EE modules. Such resources include queues, topics, connection factories, te<br>igure and manage IMS system modules as global system resources.<br>page summarizes the JMS system modules that have been created for this domain. | mplates, destination keys, quota, distribu |  |  |  |  |  |  |
| 0 | Customize this table      Its Modules (Filtered - More Columns Exist) |                                                                                                    |                                            |  |  |  |  |  |  |
|   | Click                                                                 | the Lock & Edit button in the Change Center to activate all the buttons on this page.                                                                                                    |                                            |  |  |  |  |  |  |
|   | Net                                                                   | w Delete                                                                                                    |                                            |  |  |  |  |  |  |
|   |                                                                       | Name 🗞                                                                                                    | Туре                                       |  |  |  |  |  |  |
|   |                                                                       | AuditJMS                                                                                                    | JMSSystemResource                          |  |  |  |  |  |  |
|   |                                                                       | FileUploadJMS JMSSystemResource                                                                                                    |                                            |  |  |  |  |  |  |
|   |                                                                       | Reports/JMSModule JMSSystemResource                                                                                                    |                                            |  |  |  |  |  |  |
|   |                                                                       | UBSSystemModule JMSSystemResource                                                                                                    |                                            |  |  |  |  |  |  |
|   | Net                                                                   | w Delete                                                                                                    |                                            |  |  |  |  |  |  |
|   |                                                                       |                                                                                                    |                                            |  |  |  |  |  |  |

| Settings for UBS | Settings for UBSSystemHodule                                                                                                    |  |  |  |         |                             |                                                                                |                  |                 |                                                      |  |  |
|------------------|----------------------------------------------------------------------------------------------------|--|--|--|---------|-----------------------------|--------------------------------------------------------------------------------|------------------|-----------------|------------------------------------------------------|--|--|
| Configuration    | Aguration SubSeptoyments Targets Security Notes                                                                                                    |  |  |  |         |                             |                                                                                |                  |                 |                                                      |  |  |
| This page displa | This page displays general information about a 3HS system module and its resources. It also allows you to configure new resources and access existing resources.                                                                                                    |  |  |  |         |                             |                                                                                |                  |                 |                                                      |  |  |
| Name:            | Name: UBSSystemModule                                                                                                    |  |  |  |         | T                           | The name of this JMS system module. More Info                                  |                  |                 |                                                      |  |  |
| Scope:           | Scope: Global Sp                                                                                                    |  |  |  |         |                             | pecifies if the JMS system module is accessible within the domain, a partition | m, or a resource | group template. |                                                      |  |  |
| Descriptor File  | Name:                                                                                                    |  |  |  |         | jms/ubssystemmodule-jms.xml |                                                                                |                  | Th              | he name of the JMS module descriptor file. More Info |  |  |
| This page summ   | This page summarizes the 3HS resources that have been created for this 3HS system module, including queue and tapic destinations, connection factories, 3HS templates, destination sort keys, destination queta, distributed destinations, foreign servers, and store-and-forward parameters. |  |  |  |         |                             |                                                                                |                  |                 |                                                      |  |  |
| Customize thi    | ↓ Customize this table                                                                                                    |  |  |  |         |                             |                                                                                |                  |                 |                                                      |  |  |
| Click the Lock & | Summary of Resources On the Change Center to activate all the buttors on this page. On the Activate Center to activate all the buttors on this page.                                                                                                    |  |  |  |         |                             |                                                                                |                  |                 |                                                      |  |  |
| New Delete       | New Doles Showing to 1                                                                                                    |  |  |  |         |                             |                                                                                | Showing 1 to 1 o |                 |                                                      |  |  |
| 🗉 Name 🏟         | Rame 🖧 Type JHDI Name Subdeployment                                                                                                    |  |  |  | Targets |                             |                                                                                |                  |                 |                                                      |  |  |
| UBSForeig        | UBSForegrisferver Poreign Server N/A UBSForegrisferven obdr_cluster                                                                                                    |  |  |  |         |                             |                                                                                |                  |                 |                                                      |  |  |
| New Delete       | New Delate Showing 1 to 1 o                                                                                                    |  |  |  |         |                             |                                                                                |                  |                 |                                                      |  |  |

### • Click on UBSForeignServer

| Settings for UBSForeignServer |                            |                |                |                 |                                                                                                    |  |
|-------------------------------|----------------------------|----------------|----------------|-----------------|----------------------------------------------------------------------------------------------------|--|
| Configurat                    | tion Subdepl               | oyment         | Notes          |                 |                                                                                                    |  |
| General                       | Destinations               | Connecti       | on Factories   |                 |                                                                                                    |  |
| Click the L                   | ock & Edit but             | ton in the (   | Change Cente   | r to modify the | e settings on this page.                                                                                      |  |
| Save                          |                            |                |                |                 |                                                                                                    |  |
| A foreign s<br>foreign sei    | server represen<br>rver.   | ts a JNDI p    | rovider that r | esides outside  | a WebLogic Server. It contains information that allows WebLogic Server to reach the remote JNDI provider. The |  |
| 街 Name:                       |                            |                |                |                 | UBSForeignServer                                                                                              |  |
| JNDI Initia                   | al Context Fac             | ctory:         |                |                 | weblogic.jndi.WLInitialConte:                                                                                 |  |
| 街 JNDI C                      | Connection UR              | L:             |                |                 | t3:// <ehms_wls_server>:<ehms_wls_server_port>/</ehms_wls_server_port></ehms_wls_server>                      |  |
| JNDI Prop                     | erties Creden              | tial:          |                |                 |                                                                                                    |  |
| Confirm JP                    | NDI Propertie              | s Credent      | al:            |                 |                                                                                                    |  |
| JNDI Prop                     | erties:                    |                |                |                 |                                                                                                    |  |
| java.na<br>≺EHMS_W            | ming.secur:<br>LS_USERNAMI | ity.prin<br>E> | ncipal=        | 1               |                                                                                                    |  |

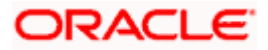

#### Click on Lock & Edit

| Cattings for URCEnsignComor                                                         |                                                                                                    |  |  |  |  |  |  |
|-------------------------------------------------------------------------------------|----------------------------------------------------------------------------------------------------|--|--|--|--|--|--|
|                                                                                     |                                                                                                    |  |  |  |  |  |  |
| Configuration Subdeployment Notes                                                   |                                                                                                    |  |  |  |  |  |  |
| General Destinations Connection Factories                                           |                                                                                                    |  |  |  |  |  |  |
| Save                                                                                |                                                                                                    |  |  |  |  |  |  |
| A foreign server represents a JNDI provider that resides outside<br>foreign server. | a WebLogic Server. It contains information that allows WebLogic Server to reach the remote JNDI provider. This way, a number of |  |  |  |  |  |  |
| 🔁 Name:                                                                             | UBSForeignServer                                                                                                    |  |  |  |  |  |  |
| JNDI Initial Context Factory:                                                       | weblogic.jndi.WLInitialConte:                                                                                                   |  |  |  |  |  |  |
| 借 JNDI Connection URL:                                                              | t3:// <ehms_wls_server>:<ehms_wls_server_port>/</ehms_wls_server_port></ehms_wls_server>                                        |  |  |  |  |  |  |
| JNDI Properties Credential:                                                         |                                                                                                    |  |  |  |  |  |  |
| Confirm JNDI Properties Credential:                                                 |                                                                                                    |  |  |  |  |  |  |
| JNDI Properties:                                                                    |                                                                                                    |  |  |  |  |  |  |
| java.naming.security.principal=<br><ehms_wls_username></ehms_wls_username>          |                                                                                                    |  |  |  |  |  |  |

Set below configurations with:

JNDI Connection URL –Replace <EHMS\_WLS\_SERVER> with hostname or IP address of UBS HOST Weblogic server and <EHMS\_WLS\_SERVER\_PORT> with port number of UBS HOST Weblogic Managed server (where NOTIFY\_DEST\_QUEUE and NOTIFY\_DEST\_QUEUE\_FCDB are mapped). JNDI Properties Credential – Password for username set in JNDI properties

Confirm JNDI Properties Credential - Confirm password for username set in JNDI properties

**JNDI Properties** – Value to be set as "java.naming.security.principal=<EHMS\_WLS\_USERNAME>", where

username is the login user of UBS Weblogic Admin Console (user which created the primary local queues for UBS).

Click on Save

| stration Console 12c                                                                      |                                                                                                    | Q                                                                                                    |  |  |  |  |
|-------------------------------------------------------------------------------------------|----------------------------------------------------------------------------------------------------|----------------------------------------------------------------------------------------------------|--|--|--|--|
| 🔒 Home Log Out Preferences 🖂 Record Help 🛛 🔍 🔍 Welcome, weblogic Connected to: OBDX201UBS |                                                                                                    |                                                                                                    |  |  |  |  |
| Home >Summary of Deployments >Summary of                                                  | f JMS Modules >UBSSystemModule >UBSForeignServer                                                                                                    |                                                                                                    |  |  |  |  |
| ettings for UBSForeignServer                                                              |                                                                                                    |                                                                                                    |  |  |  |  |
| Configuration Subdeployment Notes                                                         |                                                                                                    |                                                                                                    |  |  |  |  |
| General Destinations Connection Fac                                                       | tories                                                                                                    |                                                                                                    |  |  |  |  |
| Save                                                                                      |                                                                                                    |                                                                                                    |  |  |  |  |
| A foreign server represents a JNDI provide<br>destination objects (queues or topics) can  | r that resides outside a WebLogic Server. It contains information that allows We<br>be defined on one JNDI directory. Use this page to configure a foreign server. | bLogic Server to reach the remote JNDI provider. This way, a number of connection factory and                                                                                                    |  |  |  |  |
| e Name:                                                                                   | UBSForeignServer                                                                                                    | The name of this foreign server. More Info                                                                                                    |  |  |  |  |
| JNDI Initial Context Factory:                                                             | weblogic.jndi.WLInitialConte                                                                                                    | The name of the class that must be instantiated to access the JNDI provider. This class<br>name depends on the JNDI provider and the vendor that are being used. More Info                                                                                                    |  |  |  |  |
| JNDI Connection URL:                                                                      | жжжжжж                                                                                                    | The URL that WebLogic Server will use to contact the JNDI provider. The syntax of this<br>URL depends on which JNDI provider is being used. For WebLogic JMS, leave this field<br>blank if you are referencing WebLogic JMS objects within the same cluster. More Info                                                                                                    |  |  |  |  |
| JNDI Properties Credential:                                                               |                                                                                                    | Any Credentials that must be set for the JNDI provider. These Credentials will be part of<br>the properties will be passed directly to the constructor for the JNDI provider's<br>InitialContext class. Note: For secure credential management, use the Credential field.<br>Using the Properties field results in the credential being stored and displayed as originally<br>entered. More Info |  |  |  |  |
| Confirm JNDI Properties Credential:                                                       |                                                                                                    |                                                                                                    |  |  |  |  |
| JNDI Properties:                                                                          |                                                                                                    | Any additional properties that must be set for the JNDI provider. These properties will be                                                                                                    |  |  |  |  |
| java.naming.security.principa                                                             | 1=                                                                                                    | passed directly to the constructor for the JNDI provider's InitialContext class. More<br>Info                                                                                                    |  |  |  |  |

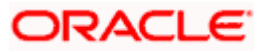

| Home >Sum<br>Messages         | Home Schmary of 2MS Modules >UBSSystemModule >Summary of 3MS Modules >UBSSystemModule >UBSSystemModule >UBSS |                            |               |                     |                                                                 |                                                    |                                                 |                                                                                                    |                                                                                                    |
|-------------------------------|----------------------------------------------------------------------------------------------------|----------------------------|---------------|---------------------|-----------------------------------------------------------------|----------------------------------------------------|-------------------------------------------------|----------------------------------------------------------------------------------------------------|----------------------------------------------------------------------------------------------------|
| California (an                | URCEnning                                                                                                    |                            |               |                     |                                                                 |                                                    |                                                 |                                                                                                    |                                                                                                    |
| Settings for                  | UBSForeign                                                                                                    | server                     |               |                     |                                                                 |                                                    |                                                 |                                                                                                    |                                                                                                    |
| Configurat                    | ion Subdep                                                                                                    | oloyment                   | Notes         |                     |                                                                 |                                                    |                                                 |                                                                                                    |                                                                                                    |
| General                       | Destinations                                                                                                    | Connect                    | ion Factories |                     |                                                                 |                                                    |                                                 |                                                                                                    |                                                                                                    |
| Save                          |                                                                                                    |                            |               |                     |                                                                 |                                                    |                                                 |                                                                                                    |                                                                                                    |
| A foreign :<br>foreign se     | server represe<br>rver.                                                                                                    | nts a JNDI                 | provider that | : resides outside a | WebLogic Server. It contains infor                              | rmation that allows WebLogic Server to reach th    | e remote JNDI provider. This way, a number of c | onnection factory and destination o                                                                          | bjects (queues or topics) can be defi                                                                                     |
| 街 Name:                       |                                                                                                    |                            |               |                     | UBSForeignServer                                                |                                                    |                                                 | The name of this foreign server.                                                                             | More Info                                                                                                    |
| JNDI Initial Context Factory: |                                                                                                    | weblogic.jndi.WLInitialCon | nte:          |                     | The name of the class that must the vendor that are being used. | be instantiated to access the JNDI pr<br>More Info |                                                 |                                                                                                    |                                                                                                    |
| 街 IDDI C                      | onnection U                                                                                                    | RL:                        |               |                     | t3://10.184.135.59:7860/                                        |                                                    |                                                 | The URL that WebLogic Server w<br>being used. For WebLogic JMS, I<br>Info                                    | ill use to contact the JNDI provider. T<br>ave this field blank if you are referer                                        |
| JNDI Prop                     | erties Crede                                                                                                    | ntial:                     |               |                     |                                                                 |                                                    |                                                 | Any Credentials that must be set<br>the constructor for the JNDI prov<br>the Properties field results in the | for the JNDI provider. These Credeni<br>ider's InitialContext class. Note: For a<br>credential being stored and displayed |
| Confirm JI                    | NDI Propertie                                                                                                    | es Creden                  | tial:         |                     |                                                                 |                                                    |                                                 |                                                                                                    |                                                                                                    |
| JNDI Prop<br>java.na          | <b>erties:</b><br>ming.secur                                                                                                    | ity.pri                    | ncipal=i      | nfra                |                                                                 |                                                    |                                                 | Any additional properties that mu<br>JNDI provider's InitialContext cla                                      | st be set for the JNDI provider. Thes<br>s. More Info                                                                     |
| 🔲 🏀 Def                       | ault Targetir                                                                                                    | ig Enabled                 | d             |                     |                                                                 |                                                    |                                                 | Specifies whether this JMS resou<br>mechanism. More Info                                                     | rce defaults to the parent module's ta                                                                                    |
| Save                          |                                                                                                    |                            |               |                     |                                                                 |                                                    |                                                 |                                                                                                    |                                                                                                    |

### Click on Activate Changes

|                                                                                                    | Iministration Console 12c                                                                              |                                                                                                    |                                                                                                    |  |  |  |  |
|----------------------------------------------------------------------------------------------------|----------------------------------------------------------------------------------------------------|----------------------------------------------------------------------------------------------------|----------------------------------------------------------------------------------------------------|--|--|--|--|
| Change Center                                                                                                    | 🔞 Home Log Out Preferences 🔤 Record Help                                                               | 9                                                                                                    | Welcom                                                                                                    |  |  |  |  |
| View changes and restarts<br>Pending changes exist. They must be activated<br>to take affect                     | Home - Summary of 365 Modules - UBSSystemHodule - Summ<br>Hessages<br>& Settings updated successfully. | How Sciencey of 263 Mades (UBS)phothtade Sciencey of 263 Mades (UBS)phothtade Sciencey of 265 Mades (UBS)phothtade (UBS)phothtade (UBS)photht |                                                                                                    |  |  |  |  |
| Activate Changes                                                                                                 | Settings for UBSForeignServer                                                                          |                                                                                                    |                                                                                                    |  |  |  |  |
| Undo All Changes                                                                                                 | Configuration Subdeployment Notes                                                                      |                                                                                                    |                                                                                                    |  |  |  |  |
| Domain Structure                                                                                                 | General Destinations Connection Factories                                                              |                                                                                                    |                                                                                                    |  |  |  |  |
| OBDX_INS_TEST                                                                                                    | Save                                                                                                   |                                                                                                    |                                                                                                    |  |  |  |  |
| Environment     Deployments     Services     Security Realms                                                     | A foreign server represents a JNDI provider that resides foreign server.                               | outside a WebLogic Server. It contains information that allows WebLogic Server to reach the remote                                                                                                    | JND1 provider. This way, a number of connection factory and destination objects (quinues or topics) can be defined on one JND1                                                                                                    |  |  |  |  |
| the Interoperability<br>In Diagnostics                                                                           | 0 Name:                                                                                                | UBSForeignServer                                                                                                    | The name of this foreign server. More Info                                                                                                    |  |  |  |  |
|                                                                                                    | ONDE Initial Context Factory:                                                                          | weblogic.jndl.WLInitialConte:                                                                                                    | The name of the class that must be instantiated to access the JHOI provider. This class<br>the vendor that are being used. Hore Info                                                                                                    |  |  |  |  |
| Haw do 1                                                                                                    | 4문 JNDI Connection URL:                                                                                | xx.xx.xx.xx                                                                                                    | The URL that WebLogic Server will use to contact the JNDI provider. The syntax of the<br>being used. Yor WebLogic JMS, leave this field blank if you are referencing WebLogic J<br>bits                                                                                                    |  |  |  |  |
| Create foreign connection factories     Create foreign destinations                                              | JNDI Properties Credential:                                                                            |                                                                                                    | Any Credentials that must be set for the JNDJ provider. These Credentials will be part to<br>the constructor for the JNDC provider's Ionital Context class. Note: For secure credential<br>the Properties Indicated and inclusion and contential being attention and individual on a companily en |  |  |  |  |
| System Status                                                                                                    | Confirm JNDI Properties Credential:                                                                    |                                                                                                    |                                                                                                    |  |  |  |  |
| Health of Running Servers as of 2:20 PM<br>Pailed (0)<br>Cotectal (0)<br>Overlaaded (0)<br>Warning (0)<br>OK (1) | JNDI Properties:<br>java.naming.security.principal-infra                                               |                                                                                                    | any obligation of properties that much lead the full $K^{\rm exp}_{\rm exp}(0)$ provides. These properties set integrations from the $M^{\rm exp}_{\rm exp}$ in the $M^{\rm exp}_{\rm exp}$                                                                                                    |  |  |  |  |
|                                                                                                    | 🗐 👩 Default Targeting Enabled                                                                          |                                                                                                    | Specifies whether this JHS resource defaults to the parent module's targeting or uses t<br>mechanism. Hare Info                                                                                                    |  |  |  |  |
|                                                                                                    | Save                                                                                                   |                                                                                                    |                                                                                                    |  |  |  |  |

| Change Center                                                               | 10 Hume Log Out Preferences Log Recent Help Welcon                     |                                                                                                    |                                                                                                    |  |  |  |
|-----------------------------------------------------------------------------|------------------------------------------------------------------------|----------------------------------------------------------------------------------------------------|----------------------------------------------------------------------------------------------------|--|--|--|
| View changes and restarts                                                   | Home > Summary of SHS Modules > UBESystemHodule > So                   | remary of IMS Modules - UBSSystemModule - Summary of IMS Modules - UBSSystemModule - UBSParaignServer - Co | nfguration >NOTIFY_DEST_QUEUE_FCDB >UBMForeignServer                                                                                                    |  |  |  |
| Click the Lock & Zult button to modify, add or delate items in this domain. | All changes have been activated. No restarts are n                     | er ensary.                                                                                                 |                                                                                                    |  |  |  |
| Lock & Edit                                                                 | Settings for UBSForeignServer                                          |                                                                                                    |                                                                                                    |  |  |  |
| Rateane Configuration                                                       | Configuration Subdeployment Notes                                      |                                                                                                    |                                                                                                    |  |  |  |
| Domain Structure                                                            | General Destinations Connection Pactories                              |                                                                                                    |                                                                                                    |  |  |  |
| OBDX_INS_TEST<br>PD Domain Partitions                                       | Click the Lock & Edit button in the Change Center to                   | modify the settings on this page.                                                                          |                                                                                                    |  |  |  |
| Deployments                                                                 | Save                                                                   |                                                                                                    |                                                                                                    |  |  |  |
| 89 Services<br>Security Realms<br>89 Interoperability<br>RI-Diagnostics     | A foreign server represents a 3NDE provider that resid foreign server. | les outside a WebLogic Server. It contains information that allove WebLogic Server to reach the remote 200 | DI provider. This way, a number of connection factory and destination objects (queues or topics) can be defined on one 24                                                                                                    |  |  |  |
|                                                                             | 🕂 Name:                                                                | UBSForeignServer                                                                                           | Oraçle Beelive Extensions for Diationic                                                                                                    |  |  |  |
|                                                                             | JNDI Initial Context Factory:                                          | weblogic indi.WLInitiatConteil                                                                             | 1 Wait while accessing server Stop with the JNDI provider. This d                                                                                                    |  |  |  |
| How do L                                                                    | a 3HDI Connection URL:                                                 | **.**.**                                                                                                   | The GPU that WebLogic Server will use to contact the 3NDI provider. The unities of<br>being used. For WebLogic 3NS, leave the field black if you are referencing WebLogic<br>black                                                                                      |  |  |  |
| Oraste foreign destinations                                                 | 3ND1 Properties Crodential:                                            |                                                                                                    | Any Credentials that must be set for the 2HD1 provider. These Condentials will be pa<br>the constructor for the 2HD1 provider's instacContext class. Note: For a score contemp<br>the Proceeties field excells in the codential base stored and dealayed as originally. |  |  |  |
| System Status III<br>Health of Running Servers as of 3:22 PH                | Confirm JND1 Properties Credential:                                    |                                                                                                    |                                                                                                    |  |  |  |
| Pailed (0)                                                                  | WOI Descention:                                                        |                                                                                                    | Any additional eccentrics that must be set for the MHU consider. These eccentrics                                                                                                    |  |  |  |
| Overladd (0)<br>Warning (0)<br>Ott (1)                                      | java.naming.accurity.principal-infra                                   |                                                                                                    | 2021 preventer's IndiaContext class. Here Toff                                                                                                    |  |  |  |
|                                                                             | 🔲 👸 Default Targeting Enabled                                          |                                                                                                    | Specifies whether this JHS resource defaults to the parent module's targeting or use<br>machanism. Hore Info                                                                                                    |  |  |  |
|                                                                             | Sava                                                                   |                                                                                                    |                                                                                                    |  |  |  |

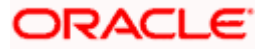

#### Oracle FLEXCUBE Universal Banking with Oracle Banking Payments (OBAPI with OBPM)

If during installer execution Oracle FLEXCUBE Universal Banking with Oracle Banking Payments (OBAPI with OBPM) is selected, then below steps needs to be done manually.

#### Foreign Server

 Login into Weblogic Admin console (OBAPI domain created using installer) and Browse to Summary of JMS Modules > OBPMSystemModule > OBPMForeignServer (as shown below)

| Settings for OBPI | Settings for OBPHSystemHodule                                                                                                    |                |             |             |               |                                                         |                                                            |                                                                |
|-------------------|----------------------------------------------------------------------------------------------------|----------------|-------------|-------------|---------------|---------------------------------------------------------|------------------------------------------------------------|----------------------------------------------------------------|
| Configuration     | Configuration Subdeployments Targets Security Notes                                                                                                    |                |             |             |               |                                                         |                                                            |                                                                |
| This page displa  | This page displays general information about a JMS system module and its resources. It also allows you to configure new resources and access existing resources. |                |             |             |               |                                                         |                                                            |                                                                |
| Name:             |                                                                                                    |                |             |             |               | OBPMSystemModule                                        |                                                            | The name of this JMS system module. More Info                  |
| Scope:            |                                                                                                    |                |             |             |               | Global                                                  |                                                            | Specifies if the JMS system module is accessible within        |
| Descriptor File   | Name:                                                                                                    |                |             |             |               | jms/obpmsystemmodule-jms.xml                            |                                                            | The name of the JMS module descriptor file. More In            |
| This page summ    | narizes the JMS resour                                                                                                    | rces that have | been crea   | ated for t  | his JMS syst  | tem module, including queue and topic destinations, con | ection factories, JMS templates, destination sort keys, de | estination quota, distributed destinations, foreign servers, a |
| Summary of Re     | sources                                                                                                    |                |             |             |               |                                                         |                                                            |                                                                |
| Click the Lock &  | Edit button in the Cl                                                                                                    | hange Center   | to activate | e all the b | outtons on th | his page.                                               |                                                            |                                                                |
| New Delete        | New Delete                                                                                                    |                |             |             |               |                                                         |                                                            |                                                                |
| 🔲 Name 🐟          | C Name A Type JNDI Name Subdeployment                                                                                                    |                |             |             |               |                                                         |                                                            |                                                                |
| OBPMForei         | OBPMForeignServer         N/A         OBPMSubdeployment                                                                                                    |                |             |             |               |                                                         |                                                            |                                                                |
| New Delete        |                                                                                                    |                |             |             |               |                                                         |                                                            |                                                                |
|                   |                                                                                                    |                |             |             |               |                                                         |                                                            |                                                                |

Refer to earlier steps mentioned for UBS HOST UBSForeignServer and make similar changes in OBPMForeignServer.

#### **Deployment of notification MDB application**

Before deployment of obapi.externalsystem.obpm.notification.mdb.ear application, make changes similar to obapi.externalsystem.ubs.notification.mdb.ear before deployment.

#### Fileupload with UBS

Refer below document for File upload configuration with UBS

• Oracle Banking APIs File Upload Report Configuration

#### **Origination with UBS**

Refer below document (section 5 and 6) for enabling Origination with UBS

Oracle Banking APIs UBS Origination Setup and Configuration

#### Trade Finance (LC and BG) with OBTFPM

Refer below document for enabling 'Letter Of Credit' issuance and 'Bank Guarantee' issuance with Oracle Banking Trade Finance Management.

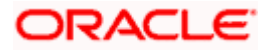

Oracle Banking Mid-Office Product Setup and Configuration Guide

#### <u>OHS</u>

OHS server needs to be configured for all FLAVOR's as a mandatory activity.

To configure OHS server follow steps mentioned in below document before proceeding further.

Oracle Banking APIs OHS User Interface Configuration

#### Feedback module:

In order to enable Scale (Rating) icons please refer the section **Creating Procedure** of **Oracle Banking APIs Content Upload Guide** user manual.

| Mandatory deployment |                       |                                                             |  |  |  |
|----------------------|-----------------------|-------------------------------------------------------------|--|--|--|
| Sr<br>No             | Module                | Description                                                 |  |  |  |
| 1                    | digx-alerts           | Alerts configuration and management                         |  |  |  |
| 2                    | digx-approval         | Transaction approvals for admin and corporate business user |  |  |  |
| 3                    | digx-audit            | Audit logging for all transactions                          |  |  |  |
| 4                    | digx-auth             | Login authentication & oAuth functionality                  |  |  |  |
| 5                    | digx-brand            | Brand Management                                            |  |  |  |
| 6                    | digx-common           | Common REST APIs used across all modules like enumerations  |  |  |  |
| 7                    | digx-config           | System configuration & dashboard management                 |  |  |  |
| 8                    | digx-cutoff           | Transaction cutoff management                               |  |  |  |
| 9                    | digx-<br>eurekaserver | Service registration of modules                             |  |  |  |
| 10                   | digx-finlimit         | Limits Maintenance and Utilization                          |  |  |  |
| 11                   | digx-login            | Manages user login and logout functionality                 |  |  |  |
| 12                   | digx-me               | Multientity management                                      |  |  |  |
| 13                   | digx-party            | Party management                                            |  |  |  |
| 14                   | digx-security         | Authorization and Authentication management                 |  |  |  |
| 15                   | digx-shared-libs      | Common framework libraries shared across all modules        |  |  |  |
| 16                   | digx-sms              | User & Credential management                                |  |  |  |
| 17                   | digx-user             | User profile management                                     |  |  |  |
| 18                   | digx-account          | Accounts framework                                          |  |  |  |
| 19                   | digx-dda              | Demand deposits                                             |  |  |  |
| 20                   | digx-connector        | Weblogic connector to store secure information / credetials |  |  |  |

#### WAR deployments and dependencies

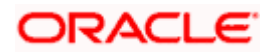

|     | Optional WAR deployment  |                      |                                      |  |  |  |
|-----|--------------------------|----------------------|--------------------------------------|--|--|--|
| Sr. | Wor                      | Dopondont Modulos    | Functionality                        |  |  |  |
| NO  | vvai                     |                      |                                      |  |  |  |
| 1   | diax-access              |                      | Account and transaction access       |  |  |  |
| 2   | digx-oauth               |                      | oAuth Maintenance                    |  |  |  |
|     |                          |                      |                                      |  |  |  |
|     |                          |                      | Account aggregation feature          |  |  |  |
| 3   | digx-accountaggregation  |                      | external bank accounts to OBAPI.     |  |  |  |
|     |                          |                      | To set up the transaction access     |  |  |  |
|     |                          |                      | logic for Bank's retail customers    |  |  |  |
|     |                          |                      | account -mode of operation or        |  |  |  |
| 4   | digx-accountrelationship |                      | relationship.                        |  |  |  |
| 5   | digx-analytics           |                      | Capturing UI events for analytics    |  |  |  |
|     |                          | digx-content         | Associated Party Management for      |  |  |  |
| 6   | digx-associatedparty     | digx-scf             | corporate user                       |  |  |  |
| 7   | digx-berlinaisp          | digx-obc             | Berlin Open Banking Accounts         |  |  |  |
|     |                          |                      | Berlin Open Banking Funds            |  |  |  |
| 8   | digx-berlinpiisp         | digx-obc             | Confirmation                         |  |  |  |
| 9   | digx-berlinpisp          | digx-obc             | Berlin Open Banking Payments         |  |  |  |
|     |                          | digx-common          |                                      |  |  |  |
| 10  | diax-budget              | digx-payment         | Budget management for retail         |  |  |  |
| 10  |                          |                      | File upload maintenances for         |  |  |  |
| 11  | digx-bulkadmin           |                      | admin                                |  |  |  |
|     |                          |                      | File upload in Cash management       |  |  |  |
| 12  | digx-bulkcms             | digx-bulkadmin       | for corporate user                   |  |  |  |
|     |                          |                      | File upload in Invoice               |  |  |  |
| 13  | digx-bulkinvoice         | digx-bulkadmin       | management for corporate user        |  |  |  |
|     |                          |                      | File upload in Payments for          |  |  |  |
| 14  | digx-bulkpayment         | digx-bulkadmin       | corporate user                       |  |  |  |
| 4.5 |                          |                      | File upload in Supply chain          |  |  |  |
| 15  | digx-buikscf             | digx-bulkadmin       | finance for corporate user           |  |  |  |
| 16  | diax-bulktradefinance    | digx-bulkadifiliti   | File upload in Trade finance for     |  |  |  |
| 10  |                          | digx-bulkadmin       | File unload in Virtual account       |  |  |  |
| 17  | digx-bulkvam             | digx-vam             | management for corporate user        |  |  |  |
| -   |                          | digx-payment         |                                      |  |  |  |
|     |                          | digx-dda             | Credit card operations for retail    |  |  |  |
| 18  | digx-card                | digx-location        | user                                 |  |  |  |
|     |                          |                      | Chatbot functionality for retail and |  |  |  |
| 19  | digx-chatbot             |                      | corporate user                       |  |  |  |
|     |                          | digx-associatedparty |                                      |  |  |  |
|     |                          | digx-dda             | —                                    |  |  |  |
|     |                          | digx-invoice         |                                      |  |  |  |
| 20  | diax-cms                 | diax-pm              | corporate user                       |  |  |  |

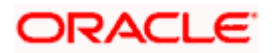

|    |                          | digx-vam               |                                                                                                    |
|----|--------------------------|------------------------|----------------------------------------------------------------------------------------------------|
| 21 | digx-collaboration       | digx-content           | Mailers are information or<br>messages published by the Bank,<br>to communicate about the Bank's<br>Products, services and other<br>information to its users. |
| 22 | digx-content             |                        | File document upload , read and deletion related operation by retail, corporate and admin users.                                                              |
|    |                          | digx-processmanagement | Credit facility module for                                                                                                    |
| 23 | digx-creditfacility      | digx-content           | corporate user                                                                                                    |
|    |                          | digx-dda               |                                                                                                    |
|    |                          | digx-account           |                                                                                                    |
|    |                          | digx-content           |                                                                                                    |
|    |                          | digx-location          | Electronic bill payments for retail                                                                                                    |
| 24 | digx-ebpp                | digx-card              | user                                                                                                    |
| 25 | digx-extxfacesimulator   |                        | Simulator for Third Party Host<br>Implementation                                                                                                    |
|    |                          |                        | Feedback module for retail and                                                                                                    |
| 26 | digx-feedback            | digx-security          | corporate user                                                                                                    |
|    |                          | digx-payment           | •                                                                                                    |
| 27 | digx-forexdeal           | digx-pm                | Forex deal for corporate user                                                                                                    |
|    |                          | digx-common            |                                                                                                    |
|    |                          | digx-content           |                                                                                                    |
|    |                          | digx-payment           |                                                                                                    |
| 28 | digx-goal                | digx-dda               | Goal module for retail user                                                                                                    |
|    |                          |                        | Provides insight to retail user                                                                                                    |
| 29 | digx-insight             |                        | according to his activities                                                                                                    |
|    |                          | digx-associatedparty   | _                                                                                                    |
|    |                          | digx-cms               | Invoice management module for                                                                                                    |
| 30 | digx-invoice             | digx-scf               | corporate user                                                                                                    |
| 31 | diax-liquiditymanagement | digx-forexdeal         | Liquidity management module for<br>corporate user                                                                                                    |
| 01 |                          | digx-dda               |                                                                                                    |
|    |                          | digx-location          | Loon modulo for rotail and                                                                                                    |
| 32 | diax-loap                | digx-payment           |                                                                                                    |
| 02 |                          | digx-loan              |                                                                                                    |
|    |                          | digx-account           |                                                                                                    |
|    |                          | diax-content           |                                                                                                    |
|    |                          | digx-creditfacility    |                                                                                                    |
| 33 | digx-loanapplication     | digx-processmanagement |                                                                                                    |
|    |                          |                        | Location module for retail and                                                                                                    |
| 34 | digx-location            |                        | corporate user                                                                                                    |
| 35 | digx-mobile              |                        | Mobile module                                                                                                    |
|    |                          | digx-content           | Enables corporate users to                                                                                                    |
|    |                          | digx-invoice           | perform operations like Automatic                                                                                                    |
| 36 | digx-nlp                 | digx-scf               | Invoice Creation and Automatic                                                                                                    |

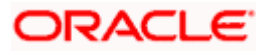

|    |                        |                      | Purchase Order Creation in<br>Invoice Management and Supply<br>Chain Finance. |
|----|------------------------|----------------------|-------------------------------------------------------------------------------|
| 37 | digx-obc               |                      | Openbanking Fine Graining Of<br>Consent                                       |
|    |                        | digx-content         |                                                                               |
|    |                        | digx-payment         |                                                                               |
|    |                        | digx-td              |                                                                               |
|    |                        | digx-dda             |                                                                               |
|    |                        | digx-config          |                                                                               |
|    |                        | digx-common          |                                                                               |
| 38 | digx-origination       | digx-user            | Origination module for retail user                                            |
|    |                        | digx-forexdeal       |                                                                               |
|    |                        | digx-party           |                                                                               |
|    |                        | digx-location        |                                                                               |
|    |                        | digx-pm              |                                                                               |
|    |                        | digx-content         |                                                                               |
|    |                        | digx-vam             |                                                                               |
|    |                        | digx-social          | Payments module for retail and                                                |
| 39 | digx-payment           | digx-wallet          | corporate user                                                                |
| 40 | diax-pm                |                      | Product maintenance related                                                   |
| 40 | digx-processmanagement |                      |                                                                               |
| 41 | digx-processmanagement | diax-socurity        |                                                                               |
|    |                        | digx-user            |                                                                               |
|    |                        | digx-usei            |                                                                               |
|    |                        | digx-sins            |                                                                               |
|    |                        | digx-payment         |                                                                               |
| 42 | diax-report            | digx-dda             |                                                                               |
| 13 | digy-rewards           |                      | Rewards module for retail user                                                |
| 45 |                        | diax-associatedparty |                                                                               |
|    |                        | digx-invoice         | Cumply shain finance medule for                                               |
| 44 | diax-sef               | digx-nm              | Supply chain linance module for                                               |
| 45 | digx-smsbanking        |                      | SMS banking                                                                   |
| 45 | digx-sinsbanking       |                      |                                                                               |
| 40 |                        | diax dda             |                                                                               |
| 47 | diax spondonolysis     | digx paymont         | Spend analysis module for retail                                              |
| 4/ |                        | digx dda             |                                                                               |
| 10 | diax or                | digx content         | Sorvice request module                                                        |
| 40 |                        | digx dda             |                                                                               |
|    |                        | digx-location        |                                                                               |
| 10 | diax-td                | digx-novment         | and corposit module for retail                                                |
|    |                        | digy-content         |                                                                               |
|    |                        | digy-creditfacility  |                                                                               |
|    |                        | digy-dda             |                                                                               |
| 50 | digy-tradefinance      | digy-foreydeal       | I rade finance module for                                                     |
| 50 |                        |                      |                                                                               |
| -  |                        |                      |                                                                               |
| 51 | algx-ukalsp            | algx-obc             | UK Open Banking Accounts                                                      |

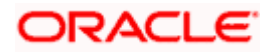

| 52 | digx-ukcbpii | digx-obc      | UK Open Banking Funds<br>Confirmation |
|----|--------------|---------------|---------------------------------------|
| 53 | digx-ukpisp  | digx-obc      | UK Open Banking Payments              |
|    |              | digx-location | Virtual account management for        |
| 54 | digx-vam     | digx-account  | corporate user                        |
|    |              | digx-payment  |                                       |
|    |              | digx-dda      |                                       |
| 55 | digx-wallet  | digx-sms      | Wallet module for retail user         |
|    |              | digx-party    |                                       |
|    |              | digx-pm       |                                       |
|    |              | digx-user     | Wealth management module for          |
| 56 | digx-wm      | digx-dda      | retail user                           |

**Note** – After executing Post installation steps please refer **User Manual Oracle Banking APIs Core** - **Section 40:Security Keys** and perform **API key generation** to help authentication server handle non authenticated requests.

**Home** 

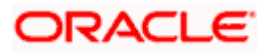

# 9. OBAPI Logging Configuration

#### Logging Configuration in WebLogic Standard Edition

WebLogic converts the **java.util.logging** levels into WebLogic Logging Levels when we use Platform Loggers. Refer Table (Fig-A) for Logging Level conversion. (**Case Sensitive**)

To change the logging level at package level in OBAPI Application can be achieved with below Steps

- 1. Go to the OBAPI Application Server à Click Logging
- Go to Advance and set the values in Platform Loggers Levels as per the Package level logging requirements.
   e.g. To set the logging level for package <bankcode>.com.ofss.fc and com.ofss.digx
  - i. <bankcode>.com.ofss.fc=Info
  - ii. com.ofss.digx=Error
- 3. Save and Restart the server

| JAVA    | WebLogic |
|---------|----------|
| SEVERE  | Error    |
| WARNING | Warning  |
| INFO    | Info     |
| CONFIG  | Debug    |
| FINE    | Debug    |
| FINER   | Trace    |
| FINEST  | Trace    |

(Fig-A)

| Configuration Protocals Logging Debug Monitoring Control Deployment       | its Services Security Notes                                                                                                    |                                                                                                    |  |  |  |  |
|---------------------------------------------------------------------------|----------------------------------------------------------------------------------------------------|----------------------------------------------------------------------------------------------------|--|--|--|--|
| General HTTP Data Source Diagnostic Images                                |                                                                                                    |                                                                                                    |  |  |  |  |
| 386                                                                       |                                                                                                    |                                                                                                    |  |  |  |  |
| Use this page to define the general logging settings for this server.     |                                                                                                    |                                                                                                    |  |  |  |  |
| n Ing file name:                                                          | logs/obdx_server1.log                                                                                                    | The name of the file that stores current log messages. Usually it is a computed value based on the name of the parent of this<br>Millean. For exemple, for a server log, it is SERVER_IMAME.log. More Info                                                                                                    |  |  |  |  |
| - Rotation                                                                |                                                                                                    |                                                                                                    |  |  |  |  |
| 👸 Rotation type:                                                          | By Size 🗸                                                                                                    | Citteria for moving old log messages to a separate file. Here Info                                                                                                    |  |  |  |  |
| Rotation file size:                                                       | 5000                                                                                                    | The size (1 - 2107)59 kilolytes) that triggers the server to move log messages to a separate file. The default is 500 kilolytes.<br>After the log file neeches the specified minimum size, the next time the server checks the file size, it will resume the current log<br>file as (SEVER) UNER Segment and create a new one to store subsequent messages. (Sequeres that you specify a file notation<br>type of Size.) More lation.                                                                                                    |  |  |  |  |
| Begin rotation time:                                                      | 00.00                                                                                                    | Determines the start time (hour and minute) for a time-based rotation sequence. More info                                                                                                    |  |  |  |  |
| Rotation interval:                                                        | 24                                                                                                    | The interval (in hours) at which the server saves old log messages to another file. (Requires that you specify a file rotation type of TEME.) More Info                                                                                                    |  |  |  |  |
| ✓ Limit number of retained files                                          |                                                                                                    | Indicates whether to limit the number of log files that this server instance creates to store old messages. (Requires that you<br>specify a file rotation type of SIZE orTINE.) Hore Info                                                                                                    |  |  |  |  |
| Files to retain:                                                          | 100                                                                                                    | The maximum number of log files that the server creates when it rotates the log. This number does not include the file that the<br>server uses to store current messages. (Requires that you enable Number of Files Limited.) More Info                                                                                                    |  |  |  |  |
| C Log file rotation directory:                                            |                                                                                                    | The directory where the rotated log files will be stored. By default the rotated files are stored in the same directory where the log file is stored. More Info                                                                                                    |  |  |  |  |
| at Rotate log file on startup                                             |                                                                                                    | Specifies whether a server rotates its log file during its startup cycle. The default value in production mode is faise. More Info                                                                                                    |  |  |  |  |
| - V Advanced                                                              |                                                                                                    |                                                                                                    |  |  |  |  |
| Date Format Pattern:                                                      | MMM d, yyyy h:mm:ss,SSS a z                                                                                                    | The date format pattern used for rendering dates in the log. The DateFormatPattern string conforms to the specification of<br>thejava.text.SimpleDateFormat dass. Here Info                                                                                                    |  |  |  |  |
| Hinimum severity to log:                                                  | Info V                                                                                                    | The minimum severity of log messages poing to all log destinations. More Infs                                                                                                    |  |  |  |  |
| Cloger severity properties:<br>Nol.con.ofs.fccinfo<br>con.ofs.tror<br>(6) |                                                                                                    | The indiparties of the different tager execution logically areas. The values are use of the problem Soverty strings sawaly<br>Emergency, Alex, Celed, Error, Warweg, Nolec, July, Belleg, Tages. Natr 316                                                                                                    |  |  |  |  |
|                                                                           | Configuration I Instantion Linguingo Linguingo | Carling and Parametic Name         Service Service Name           Carling and Parametic Name         Service Service Name           Carling and Parametic Name         Service Name           Carling and Parametic Name         Service Name           Carling and Parametic Name         Service Name           Carling and Parametic Name         Service Name           Carling and Parametic Name         Service Name           Carling and Parametic Name         Service Name           Carling and Parametic Name         Service Name           Carling and Parametic Name         Service Name           Carling and Parametic Name         Service Name           Carling and Parametic Name         Service Name           Carling and Parametic Name         Service Name           Carling and Parametic Name         Service Name           Carling and Service Name         Service Name           Carling and Service Name         Service Name           Carling and Service Name         Service Name           Carling and Service Name         Service Name           Carling and Service Name         Service Name           Carling and Service Name         Service Name           Carling and Service Name         Service Name           Carling and Service Name         Service Name |  |  |  |  |

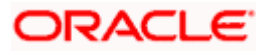

# 10. OBAPI Product Verification

Start managed server and verify all deployed applications are in Active state (as shown below).

| Scom.ofss.digx.connector     | Active | 🖋 ОК | Resource Adapter | obdx_cluster | 0   |
|------------------------------|--------|------|------------------|--------------|-----|
| E digx-access                | Active | 🖋 ОК | Web Application  | obdx_cluster | 100 |
| 🗄 🦲 digx-account             | Active | 🖋 ок | Web Application  | obdx_cluster | 100 |
| 🗄 🦲 digx-accountaggregation  | Active | 🖋 ок | Web Application  | obdx_cluster | 100 |
| 🗄 🦲 digx-accountrelationship | Active | 🖋 ОК | Web Application  | obdx_cluster | 100 |
| 🗄 🥫 digx-alerts              | Active | 🖋 ОК | Web Application  | obdx_cluster | 100 |
| E digx-analytics             | Active | 🖋 ОК | Web Application  | obdx_cluster | 100 |
| 🗄 🥫 digx-approval            | Active | 🖋 ОК | Web Application  | obdx_cluster | 100 |
| 🗄 🦲 digx-associatedparty     | Active | 🖋 ок | Web Application  | obdx_cluster | 100 |
| 🗄 🦲 digx-audit               | Active | 🖋 ок | Web Application  | obdx_cluster | 100 |
| 🗄 🦲 digx-auth                | Active | 🖋 ОК | Web Application  | obdx_cluster | 100 |
| 🗄 🦲 digx-berlinaisp          | Active | 🖋 ОК | Web Application  | obdx_cluster | 100 |
| 🗄 🥫 digx-berlinpiisp         | Active | 🖋 ОК | Web Application  | obdx_cluster | 100 |
| 🗄 🥫 digx-berlinpisp          | Active | 🖋 ОК | Web Application  | obdx_cluster | 100 |
| 🗄 🥫 digx-brand               | Active | 🖋 ок | Web Application  | obdx_cluster | 100 |
| 🗄 🦲 digx-budget              | Active | 🖋 ок | Web Application  | obdx_cluster | 100 |
| 🖲 🧓 digx-bulkadmin           | Active | 🖋 ОК | Web Application  | obdx_cluster | 100 |
| 🗄 🦲 digx-bulkcms             | Active | 🖋 ОК | Web Application  | obdx_cluster | 100 |
| 🗈 🥫 digx-bulkinvoice         | Active | 🖋 ОК | Web Application  | obdx_cluster | 100 |

|                           | 1      |      |                 |              |     |
|---------------------------|--------|------|-----------------|--------------|-----|
| 🗄 🥫 digx-bulkpayment      | Active | 🖋 ок | Web Application | obdx_cluster | 100 |
| 🗄 🥫 digx-bulkscf          | Active | 🖋 ок | Web Application | obdx_cluster | 100 |
| 🗄 🥫 digx-bulktradefinance | Active | 🖋 ок | Web Application | obdx_cluster | 100 |
| 🗄 🥫 digx-bulkvam          | Active | 🖋 ок | Web Application | obdx_cluster | 100 |
| 🗄 👼 digx-card             | Active | 🖋 ок | Web Application | obdx_cluster | 100 |
| 🗈 👼 digx-chatbot          | Active | 🖋 ок | Web Application | obdx_cluster | 100 |
| 🗄 🥫 digx-cms              | Active | 🛩 ок | Web Application | obdx_cluster | 100 |
| digx-collaboration        | Active | 🖋 ок | Web Application | obdx_cluster | 100 |
| 🗄 🥫 digx-common           | Active | 🖋 ок | Web Application | obdx_cluster | 100 |
| 🗄 👼 digx-config           | Active | 🖋 ок | Web Application | obdx_cluster | 100 |
| 🗄 👼 digx-content          | Active | 🖋 ок | Web Application | obdx_cluster | 100 |
| E 🥫 digx-creditfacility   | Active | 🖋 ок | Web Application | obdx_cluster | 100 |
| 🗄 🦲 digx-cutoff           | Active | 🖋 ок | Web Application | obdx_cluster | 100 |
| 🗄 🥫 digx-dda              | Active | 🛩 ок | Web Application | obdx_cluster | 100 |
| 🗄 🦲 digx-ebpp             | Active | 🖋 ок | Web Application | obdx_cluster | 100 |
| E 👩 digx-eurekaserver     | Active | 🖋 ок | Web Application | obdx_cluster | 100 |
| E digx-extxfacesimulator  | Active | 🖋 ок | Web Application | obdx_cluster | 100 |
| E digx-feedback           | Active | 🖋 ок | Web Application | obdx_cluster | 100 |
| E odigx-finlimit          | Active | 🖋 ок | Web Application | obdx_cluster | 100 |

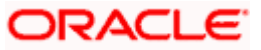

#### **OBAPI** Product Verification

|   | 🛨 🥫 digx-forexdeal                  | Active | 🖋 ОК | Web Application | obdx_cluster              | 100 |
|---|-------------------------------------|--------|------|-----------------|---------------------------|-----|
|   | 🗈 🥫 digx-goal                       | Active | 🛩 ок | Web Application | obdx_cluster              | 100 |
|   | 🗄 🥫 digx-insight                    | Active | 🖋 ок | Web Application | obdx_cluster              | 100 |
|   | 🗄 🥫 digx-invoice                    | Active | 🖋 ок | Web Application | obdx_cluster              | 100 |
|   | 🗈 🥫 digx-liquiditymanagement        | Active | 🖋 ок | Web Application | obdx_cluster              | 100 |
|   | 🗈 🥫 digx-loan                       | Active | 🖋 ОК | Web Application | obdx_cluster              | 100 |
| ſ | E digx-loanapplication              | Active | 🖋 ок | Web Application | obdx_cluster              | 100 |
|   | adjux-location                      | Active | 🛩 ок | Web Application | obdx_cluster              | 100 |
|   | 🗄 👼 digx-login                      | Active | 🖋 ок | Web Application | obdx_cluster              | 100 |
|   | 🗄 👼 digx-me                         | Active | 🖋 ок | Web Application | obdx_cluster              | 100 |
|   | 🗄 🦲 digx-mobile                     | Active | 🛩 ок | Web Application | obdx_cluster              | 100 |
|   | 🗄 🥫 digx-nlp                        | Active | 🖋 ОК | Web Application | obdx_cluster              | 100 |
|   | 🗄 🦲 digx-oauth                      | Active | 🖋 ок | Web Application | obdx_cluster              | 100 |
|   | 🗄 🦲 digx-obc                        | Active | 🛩 ок | Web Application | obdx_cluster              | 100 |
|   | E digx-origination                  | Active | 🖋 ок | Web Application | obdx_cluster              | 100 |
|   | 🗄 🥫 digx-party                      | Active | 🖋 ок | Web Application | obdx_cluster              | 100 |
| ſ | 🗄 🥫 digx-payment                    | Active | 🖋 ок | Web Application | obdx_cluster              | 100 |
|   | 🗄 🥫 digx-pm                         | Active | 🛩 ок | Web Application | obdx_cluster              | 100 |
|   | E  digx-processmanagement           | Active | 🖋 ок | Web Application | obdx_cluster              | 100 |
|   | 🗄 🦲 digx-report                     | Active | 🛩 ок | Web Application | obdx_cluster              | 100 |
| Ì |                                     |        |      | Į.              |                           |     |
| ľ | 🖻 🐻 digx-rewards                    | Active | 🖋 ок | Web Application | obdx_cluster              | 100 |
| ľ | 🗄 🥫 digx-scf                        | Active | 🛩 ок | Web Application | obdx_cluster              | 100 |
| ľ | E 👩 digx-security                   | Active | 🛩 ок | Web Application | obdx_cluster              | 100 |
|   | ngdigx-shared-libs (21.1.0.0.0,312) | Active |      | Library         | AdminServer, obdx_cluster | 0   |
|   | 🗄 🥫 digx-sms                        | Active | 🖋 ОК | Web Application | obdx_cluster              | 100 |
|   | 🗄 🥫 digx-smsbanking                 | Active | 🛩 ок | Web Application | obdx_cluster              | 100 |
|   | E digx-social                       | Active | 🛩 ок | Web Application | obdx_cluster              | 100 |
|   | digx-spendanalysis                  | Active | 🖋 ок | Web Application | obdx_cluster              | 100 |
|   | 🗄 🥫 digx-sr                         | Active | 🛩 ок | Web Application | obdx_cluster              | 100 |
|   | 🗄 🥫 digx-td                         | Active | 🖋 ОК | Web Application | obdx_cluster              | 100 |
|   | E jdgx-tradefinance                 | Active | 🖋 ОК | Web Application | obdx_cluster              | 100 |
|   | 🗄 🥫 digx-ukaisp                     | Active | 🛩 ок | Web Application | obdx_cluster              | 100 |
|   | 🗄 🥫 digx-ukcbpii                    | Active | 🛩 ок | Web Application | obdx_cluster              | 100 |
|   | 🗄 🥫 digx-ukpisp                     | Active | 🛩 ок | Web Application | obdx_cluster              | 100 |
|   | 🗄 🦲 digx-user                       | Active | 🖋 ок | Web Application | obdx_cluster              | 100 |
|   | 🗄 🦲 digx-vam                        | Active | 🖋 ок | Web Application | obdx_cluster              | 100 |
|   | 🗄 🦲 digx-wallet                     | Active | 🛩 ок | Web Application | obdx_cluster              | 100 |
|   | 😢 🥫 digx-wm                         | Active | 🖋 ОК | Web Application | obdx_cluster              | 100 |

To verify the installation, launch below URL

http://<OHS server ip or hostname>:<OHS port>

Check if the page loads successfully.

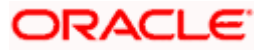

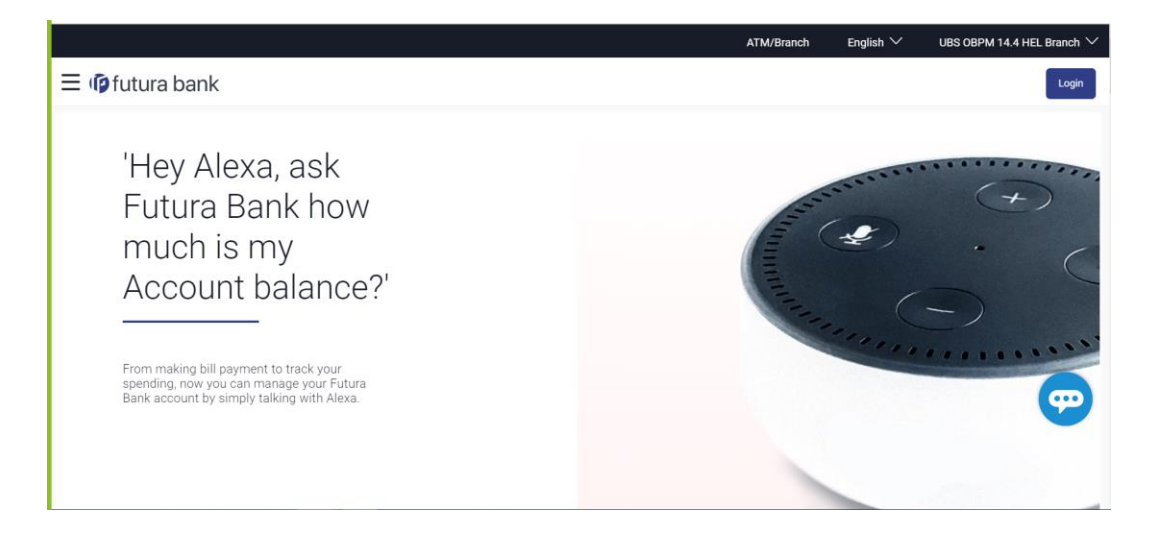

#### Day1 Configuration

#### Universal Banking Solution (OBAPI with UBS)

Refer below document (Section 3. System Configuration) for Day1 configuration required for integration with UBS

Oracle Banking APIs System Configuration

Once day1 is completed, application is available for end-user transactions.

**Note:** Post Day1 restart of Managed server is mandatory

#### Third Party System (OBAPI with THP)

Refer below document (Section 5. System Configuration – Host System as Third Party) for Day1 configuration required for integration with Third-party System

Oracle Banking APIs System Configuration

Once day1 is completed, application is available for end-user transactions.

**Note:** Post Day1 restart of Managed server is mandatory

#### Chat Bot Configuration:

Refer below document for Chat Bot configuration.

Oracle Banking APIs Chatbot Configuration

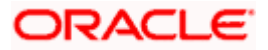

#### **Mobile Application Builder:**

Refer below documents for Mobile Applications build and setup.

Oracle Banking Digital Experience Mobile Application Builder-Android

Oracle Banking Digital Experience Mobile Application Builder-iOS

#### Mid Office Configuration:

# Refer below document for Mid Office Configurations i.e. Trade Finance, Corporate Lending.

Oracle Banking Mid-Office Product Setup and Configuration Guide.

#### **Account Uniqueness Configuration:**

Some core banking systems support same account number in multiple branches within the entity. OBAPI has support for such core banking systems. However, the configuration is not enabled by default. In case the Bank has core banking system which supports and provides same account numbers across multiple branches, the following scripts should be executed per entity for enabling the support.

```
Insert into DIGX_FW_CONFIG_ALL_0 (PROP_ID, PREFERENCE_NAME, PROP_VALUE,
DETERMINANT_VALUE, CREATED_BY, CREATION_DATE, LAST_UPDATED_BY,
LAST_UPDATED_DATE)
values
('obapi.host.account.uniqueness','ExtSystemsConfig','BRANCH','<ENTITY_ID>','ofss
user',sysdate,'ofssuser',sysdate);
Insert into DIGX_FW_CONFIG_ALL_0 (PROP_ID, PREFERENCE_NAME, PROP_VALUE,
DETERMINANT_VALUE, CREATED_BY, CREATION_DATE, LAST_UPDATED_BY,
LAST_UPDATED_DATE)
values
('obapi.host.accountbranch.delimiter','ExtSystemsConfig','@~','<ENTITY_ID>','ofs
suser',sysdate,'ofssuser',sysdate);
```

**Note:** Please ensure that <ENTITY\_ID> has been replaced with correct Entity ID for the corresponding entity.

**Home** 

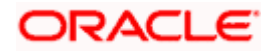

## 11. Multi Entity

To add entity to existing OBAPI with supported host system follow below steps.

- Add entity through OBAPI Web application, using
  - > User Manual Oracle Banking APIs System Configuration User Manual
- In case of OBTFPM integration, following document should be referred.
- Oracle Banking Mid-Office Product Setup and Configuration Guide Running OBAPI installer

Ensure that Managed server should be down and Admin server should be running state.

Ensure ORACLE\_HOME, JAVA\_HOME variable are set and their binaries are available in PATH variable before proceeding.

Login with OS user which was used to perform OBAPI software installation (or has ownership on Oracle Weblogic home directory)

Ensure OBAPI installation details (OBAPI DB; WLS etc) are maintained in installer.properties and user running the installer has read-write permissions.

- From your terminal navigate to <OBAPI INSTALLER DIR>
- Enter the following command

#### python3 runInstaller.py

Select installation type as 'New Entity Creation'

Below screen will appear after selecting add entity

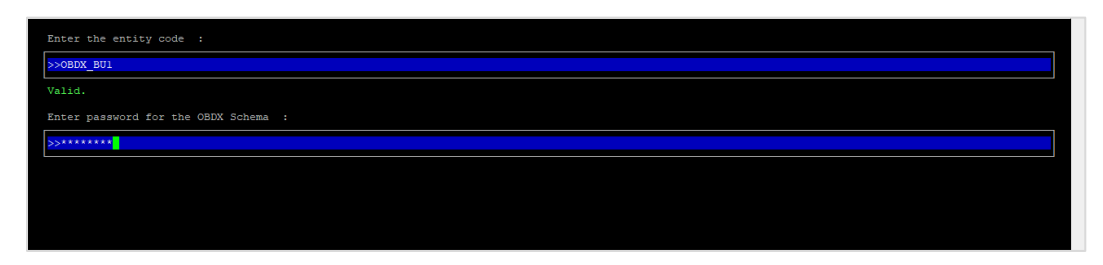

Enter below information:

- Entity code which has been added from screen
- OBAPI schema password

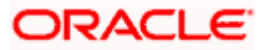

If an entity code belongs to UBS / OBPM host following screen (below screenshot are for OBPM ; for UBS same input are required) will appear:

| Enter the OBFM DB hostname :                                                                                                    |
|----------------------------------------------------------------------------------------------------|
| >>                                                                                                    |
|                                                                                                    |
| Enter the OBIM DB port :                                                                                                    |
| »                                                                                                    |
|                                                                                                    |
| Enter the OBFM SID :                                                                                                    |
| »                                                                                                    |
|                                                                                                    |
| Enter the Directory name for Tablespace creation (DBA_DIRECTORIES) :                                                                                                    |
| >                                                                                                    |
|                                                                                                    |
| entet the usefinane with sys privileges :                                                                                                    |
|                                                                                                    |
| Enter password for the user with sys privileges :                                                                                                    |
|                                                                                                    |
|                                                                                                    |
| Enter existing weblogic admin password :                                                                                                    |
| >                                                                                                    |
| Use (1/1) keys to navigate between questions and press 'enter' after editing them                                                                                                    |
|                                                                                                    |
| Enter the ORDM DB hostname .                                                                                                    |
| Enter the OBEM DB hostname :                                                                                                    |
| Enter the OBFM DB hostname :<br>>>whf00jmlgin.oracle.com Valid.                                                                                                    |
| Enter the OBFM DB hostname :<br>>>whf00jml@in.oracle.com<br>Valid.<br>Enter the OBFM DB port :                                                                                                    |
| Enter the OBFM DB hostname :<br>>>whf00jml_in.oracle.com<br>Valid.<br>Enter the OBFM DB port :<br>>>1522                                                                                                    |
| Enter the OBFM DB hostname :<br>>>whf00jmljin.oracle.com<br>Valid.<br>Enter the OBFM DB port :<br>>>1522<br>Valid.                                                                                                    |
| Enter the OBFM SID ;                                                                                                    |
| Enter the OBEM DB hostname :<br>>>whf00jmlBin.oracle.com Valid. Enter the OBEM DB port : >>1522 Valid. Enter the OBEM SID : >>oral9c.in.oracle.com                                                                                                    |
| Enter the OBFM DB hostname :<br>>>whf00jml@in.oracle.com Valid. Enter the OBFM DB port : >>1522 Valid. Enter the OBFM SID : >>oral9c.in.oracle.com Valid.                                                                                                    |
| Enter the OBFM DB hostname :<br>>>>hf00jmlEin.oracle.com Valid. Enter the OBFM DB port : >>1522 Valid. Enter the OBFM SID : >>>racle.com Valid. Enter the Directory name for Tablespace creation (DBA_DIRECTORIES) ::                                                                                                    |
| Enter the OBFM DB hostname :<br>>>>hf00jml@in.oracle.com Valid. Enter the OBFM DB port : >>152 Valid. Enter the OBFM SID : >>>raseLe.com Valid. Enter the Directory name for Tablespace creation (DBA_DIRECTORIES) : >>TBS_DIR                                                                                                    |
| Enter the OBEM DB hostname :<br>>>>hf00jmllin.oracle.com Valid. Enter the OBEM DB port : >>152 >>152 >>152 >>152 >>152 >>15 >>15                                                                                                    |
| Enter the OBEM DB hostname :<br>>>hf00jmllin.oracle.com Valid. Enter the OBEM DB port : >>152 >>152 >>152 >>152 >>152 >>15 >>15                                                                                                    |
| Enter the OBEM DB hostname :<br>>>>hf00jmllin.oracle.com Valid. Enter the OBEM DB port : >>1522 Valid. Enter the OBEM SID : >>>rase_com Valid. Enter the Directory name for Tablespace creation (DBA_DIRECTORIES) : >>TBS_DIR Valid. Enter the username with 'sys' privileges : >>sys                                                                 |
| Enter the OBEM DB hostname :  >>>hf00jml@in.oracle.com Valid. Enter the OBEM DB port :  >>1522 Valid. Enter the DIFM SID :  >>oracle.com Valid. Enter the Directory name for Tablespace creation (DBA_DIRECTORIES) :  >>TBS_DIR Valid. Enter the username with 'sys' privileges :  >>sys                                                              |
| Enter the OBEM DB hostname :  >>>hf00jmlBin.oracle.com Valid. Enter the OBEM SID :  >>>oracle.com Valid. Enter the Directory name for Tablespace creation (DBA_DIRECTORIES) :  >>TBS_DIR Valid. Enter the username with 'sys' privileges :  >>sys Valid. Enter the user with sys privileges :  >>sys                                                  |
| Enter the OBEM DB hostname :  >>>hf00jml@in.oracle.com Valid. Enter the OBEM SID :  >>>oracle.com Valid. Enter the Directory name for Tablespace creation (DBA_DIRECTORIES) :  >>TBS_DIR Valid. Enter the username with 'sys' privileges :  >>sys Valid. Enter the user with sys privileges : >>sys Valid. Enter the user with sys privileges : >>sys |
| Enter the OBEM DB hostname :  >>>hf00jml@in.oracle.com Valid. Enter the OBEM SID : >>>>>>>>>>>>>>>>>>>>>>>>>>>>>>>>>>>>                                                                                                    |
| Enter the OBEM DB hostname :  >>>>>>>>>>>>>>>>>>>>>>>>>>>>>>>>>>>                                                                                                    |

Enter below details:

- Hostname of the database host server
- Port of the database host server
- Host database Service Name
- Oracle directory name in which you want the database datafile (dbf) to be created. Enter only the name NOT the path.
- Username with 'sys' privileges
- SYS privilege user password where UBS schema would be created
- Weblogic console administrator user password

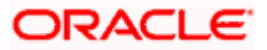

| Enter the existing OBFM host schema name :         |
|----------------------------------------------------|
| Enter the password for existing OBFM host schema : |
| Enter new OBPM BlAl schema name :                  |
| Enter new schema password :                        |
| Enter country code :                               |

Enter below details:

- EXISTING Host schema name
- Password for EXISTING schema
- Complete EHMS (HostInterface) schema name you want installer to create as new schema
- Password for New schema
- Country Code of entity branch

#### Installation Status in case of UBS / OBPM

After entering all required details, the status is displayed (as shown below) on the terminal to indicate the progress of the installation.

```
[chinduspectant controls of DBDX_Installer]$ python3 runInstaller.py
Starting OBPM Database Installation...
Creating Tablespace...
Tablespace Created
Creating User...
User Created
Creating Role...
Roles Created
Executing Grants...
Executing OBPM Grants...
OBPM Scripts execution on progess...Please hold on it might take sometime
Scripts execution Successfully
SUCCESSFULLY installed OBPM database
Executed DIGX_FW_CONFIG_ALL_0.sql successfully
```

When the installation completes, the below message is displayed

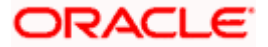

```
Starting Entity Configuration
Calling WLST
Initializing WebLogic Scripting Tool (WLST) ...
Welcome to WebLogic Server Administration Scripting Shell
Type help() for help on available commands
Connecting to 13://100.76.133.230:7001 with userid weblogic ...
Successfully connected to Admin Server "AdminServer" that belongs to domain "OBDX211TEST".
Warning: An insecure protocol was used to connect to the server.
To ensure on-the-wire security, the SSL port or Admin port should be used instead.
Location changed to edit tree.
This is a writable tree with DomainMBean as the root.
To make changes you will need to start an edit session via startEdit().
For more help, use help('edit').
Creating Data source OBDXBU2_BIAI
Starting an edit session ...
Started edit session, be sure to save and activate your changes once you are done.
Activating all your changes, this may take a while ...
The edit lock associated with this edit session is released once the activation is completed.
Activation completed
OBDXBU2_BIAI created successfully.
Exiting WebLogic Scripting Tool.
Entity successfully configured.
```

Post successful installation refer to "Section 8: Post Installation steps" for manual steps to be performed for UBS additional entity (sub-section : Oracle FLEXCUBE Universal Banking (OBAPI with UBS)).

#### If an entity code belongs to Third-party host following screen will appear:

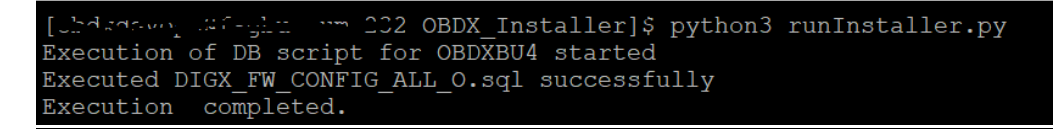

#### No additional steps/ configuration are required.

If an entity code belongs to Oracle FLEXCUBE Core Banking host following screen will appear:

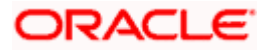

| Enter the FCORE DB hostname :                                                                                   |
|----------------------------------------------------------------------------------------------------|
| 52                                                                                                    |
|                                                                                                    |
| Enter the FCORE DB port :                                                                                       |
| >                                                                                                    |
|                                                                                                    |
| Enter the FCORE SID :                                                                                           |
| >                                                                                                    |
|                                                                                                    |
| Enter the Directory make for Tablespace Creation (DBA_DIRECTORIES) :                                            |
| 2                                                                                                    |
| Enter the username with 'sys' privileges :                                                                      |
|                                                                                                    |
|                                                                                                    |
| Enter password for the user with sys privileges :                                                               |
| >                                                                                                    |
|                                                                                                    |
| Enter existing weblogic admin password :                                                                        |
| »                                                                                                    |
| the second second second second second second second second second second second second second second second se |

| Enter the FCORE DB hostname :                                                               |  |  |  |  |  |  |
|---------------------------------------------------------------------------------------------|--|--|--|--|--|--|
| >>mumaa012.in.oracle.com                                                                    |  |  |  |  |  |  |
| Velid.                                                                                      |  |  |  |  |  |  |
| Enter the FCORE DB port :                                                                   |  |  |  |  |  |  |
| 5>1520                                                                                      |  |  |  |  |  |  |
| Valid.                                                                                      |  |  |  |  |  |  |
| Enter the FCORE SID :                                                                       |  |  |  |  |  |  |
| S>obdxhst.in.oracle.com                                                                     |  |  |  |  |  |  |
| Valid.                                                                                      |  |  |  |  |  |  |
| Enter the Directory name for Tablespace creation (DBA_DIRECTORIES) :                        |  |  |  |  |  |  |
| S>TB5_DIR                                                                                   |  |  |  |  |  |  |
| Valid.                                                                                      |  |  |  |  |  |  |
| Enter the username with 'sys' privileges :                                                  |  |  |  |  |  |  |
| Soaya                                                                                       |  |  |  |  |  |  |
| Valid.                                                                                      |  |  |  |  |  |  |
| Enter password for the user with sys privileges :                                           |  |  |  |  |  |  |
| Saurana                                                                                     |  |  |  |  |  |  |
| Valid,                                                                                      |  |  |  |  |  |  |
| Enter existing weblogic admin password :                                                    |  |  |  |  |  |  |
| »······                                                                                     |  |  |  |  |  |  |
| Valid.<br>Use (1/1) keys to navigate between questions and press 'enter' after editing them |  |  |  |  |  |  |

Enter below details:

- Hostname of the FCORE database host server
- Port of the FCORE database host server
- FCORE Host database Service Name
- Oracle directory name in which you want the database datafile (dbf) to be created. Enter only the name NOT the path.
- Username with 'sys' privileges
- SYS privilege user password where FCORE schema would be created
- Weblogic console administrator user password

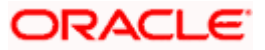

| Enter the existing FCR schema name :                                                                                                    |  |
|----------------------------------------------------------------------------------------------------|--|
|                                                                                                    |  |
|                                                                                                    |  |
|                                                                                                    |  |
| Enter the existing FCUBS schema name :                                                                                                    |  |
| >>                                                                                                    |  |
|                                                                                                    |  |
| Enter new FCORE schema name :                                                                                                    |  |
| >                                                                                                    |  |
|                                                                                                    |  |
| Riter new enheme negetived .                                                                                                    |  |
|                                                                                                    |  |
| 7                                                                                                    |  |
|                                                                                                    |  |
|                                                                                                    |  |
|                                                                                                    |  |
|                                                                                                    |  |
|                                                                                                    |  |
|                                                                                                    |  |
|                                                                                                    |  |
|                                                                                                    |  |
|                                                                                                    |  |
|                                                                                                    |  |
| Use $(1/i)$ keys to navigate between questions and press 'enter' after editing them                                                                                                    |  |
|                                                                                                    |  |
| Enter the eviction EVD scheme name .                                                                                                    |  |
|                                                                                                    |  |
| 22 (xR02)                                                                                                    |  |
| Valid.                                                                                                    |  |
|                                                                                                    |  |
| Enter the existing FCUBS schema name :                                                                                                    |  |
| Enter the existing FCUBS schema name :<br>>>FCRUBSHOST                                                                                                    |  |
| Enter the existing FCUBS schema name :<br>>>FCRUBSHOST<br>Valid.                                                                                                    |  |
| Enter the existing FCUBS schema name :<br>>>FCRUBSHOST<br>Valid.<br>Enter new FCORE schema name :                                                                                                  |  |
| Enter the existing FCUBS schema name :<br>>>FCRUBSHOST<br>Valid.<br>Enter new FCORE schema name :<br>>>FCRHOSTIST                                                                                  |  |
| Etter the existing FCUBS schema name :                                                                                                    |  |
| Etter the existing FCUBS schema name :                                                                                                    |  |
| Eter the existing FCUBS schema name :                                                                                                    |  |
| Enter the existing FCUBS schema name :                                                                                                    |  |
| Enter the existing FCUBS schema name :                                                                                                    |  |
| Etter the existing FCUBS schema name :                                                                                                    |  |
| Etter the existing FCUBS schema name :                                                                                                    |  |
| Etter the existing FCUBS schema name :                                                                                                    |  |
| Etter the existing FCUBS schema name :<br>>>FCRUBSHOST Valid. Etter new FCORE schema name :<br>>>FCRUSTIST Valid. Etter new schema password :<br>>>******** Valid. Valid.                          |  |
| Etter the existing FCUBS schema name :                                                                                                    |  |
| Ettr the existing FCUBS schema name :                                                                                                    |  |
| Ettr the existing FCUBS schema name :                                                                                                    |  |
| Ettr the existing FCUBS schema name :<br>>>FCRUBSHOST<br>Valid.<br>Enter new FCORE schema name :<br>>>FCRHOSTIST<br>Valid.<br>Enter new schema password :<br>>>*********************************** |  |
| Enter the existing FCUES schema name :                                                                                                    |  |

Enter below details:

- EXISTING FCORE HOST schema name
- EXISTING FCORE FCUBS schema name
- Complete EHMS (HostInterface) schema name you want installer to create as new schema
- Password for New EHMS schema

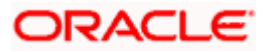

#### Installation status for FCORE Add entity

After entering all required details, the status is displayed (as shown below) on the terminal to indicate the progress of the installation.

#### Starting Entity Configuration

#### Calling WLST

Initializing WebLogic Scripting Tool (WLST) ...

Welcome to WebLogic Server Administration Scripting Shell

Type help() for help on available commands

Connecting to t3://100.76.133.230:7001 with userid weblogic ... Successfully connected to Admin Server "AdminServer" that belongs to domain "OBDX211TEST".

Warning: An insecure protocol was used to connect to the server. To ensure on-the-wire security, the SSL port or Admin port should be used instead.

Location changed to edit tree. This is a writable tree with DomainMBean as the root. To make changes you will need to start an edit session via startEdit(). For more help, use help('edit').

Creating Data source OBDXBU3\_B1A1 Starting an edit session ... Started edit session, be sure to save and activate your changes once you are done. Activating all your changes, this may take a while ... The edit lock associated with this edit session is released once the activation is completed. Activation completed OBDXBU3\_B1A1 created sucessfully.

Exiting WebLogic Scripting Tool.

#### Entity successfully configured.

#### No additional steps/ configuration are required.

Post successful installation refer to "Section 8: Post Installation steps" for manual steps to be performed for OBPM additional entity (sub-section: Oracle FLEXCUBE Universal Banking with Oracle Banking Payments (OBAPI with OBPM)).

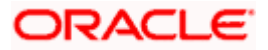

# 12. Multi-entity installation using Silent Mode

This chapter describes how to run the OBAPI installer for add entity in silent mode.

Ensure that Managed server should be down and Admin server should be running.

Ensure ORACLE\_HOME, JAVA\_HOME variable are set and their binaries are available in PATH variable before proceeding.

Login with OS user which was used to perform OBAPI software installation (or has ownership on Oracle Weblogic home directory)

#### Steps for Silent-Mode Installation

• Set the environment variables, as shown below.

| OBDX Installer]\$ | export               | Entity_Code=OBDX_BU7                                 |
|-------------------|----------------------|------------------------------------------------------|
| OBDX Installer]\$ | export               | SCHEMA_PASS=welcomel                                 |
| OBDX Installer]\$ | export               | ENTITY_EHMS_DATABASE_HOSTNAME=hostanme.in.oracle.com |
| OBDX Installer]\$ | export               | ENTITY_EHMS_DATABASE_PORT=1520                       |
| OBDX Installer]\$ | export               | ENTITY_EHMS_DATABASE_SID=obdxdb.in.oracle.com        |
| OBDX Installer]\$ | export               | ENTITY_EHMS_DBA_DIRECTORY_NAME=TBS_DIR               |
| OBDX Installer]\$ | export               | ENTITY_EHMS_DATABASE_SYS_USER=sys                    |
| OBDX Installer]\$ | export               | ENTITY EHMS DATABASE SYS PASS=welcomel               |
| OBDX Installer]\$ | export               | ENTITY_EHMS_SCHEMA_NAME=welcomel                     |
| OBDX Installer]\$ | export               | ENTITY_EHMS_SCHEMA_PASS=welcomel                     |
| OBDX Installer]\$ | export               | ENTITY_EHMS_HOST_SCHEMA_NAME=FCUBS140                |
| OBDX Installer]\$ | export               | ENTITY_EHMS_HOST_SCHEMA_NAME_PASS=welcomel           |
| OBDX Installer]\$ | export               | WLS_DOMAIN_PASS=welcomel                             |
| OBDX Installer]\$ | export               | ENTITY_EHMS_HOST_SCHEMA_NAME_PASS=FCUBS140           |
| OBDX Installer]\$ | export               | ENTITY_EHMS_CCY=GB                                   |
| OBDX_Installer]\$ | <mark>p</mark> ython | runInstaller.pysilentaddEntity                       |
|                   |                      |                                                      |

Below parameters should be set in environment variables

|                                                         | Parameter                             | Description                                             | Example                                                 |
|---------------------------------------------------------|---------------------------------------|---------------------------------------------------------|---------------------------------------------------------|
| Environment<br>variables to                             | Entity_Code                           | Entity code which<br>has been entered<br>from screen    | export<br>Entity_Code=OBDX_BU7                          |
| set for flavor:<br>FCORE UBS<br>(14.4.0.0.0<br>release) | SCHEMA_PASS                           | Password for<br>existing OBAPI<br>schema                | export<br>SCHEMA_PASS=devops#ob<br>api182               |
| OBPM<br>(14.4.0.0.0<br>release)                         | ENTITY_EHMS_DAT<br>ABASE_HOSTNAM<br>E | Hostname of the<br>EHMS HOST<br>database host<br>server | export<br>ENTITY_EHMS_DATABASE_<br>HOSTNAME=xx.xx.xx.xx |

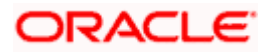

| Parameter                              | Description                                                                                            | Example                                                      |
|----------------------------------------|----------------------------------------------------------------------------------------------------|--------------------------------------------------------------|
| ENTITY_EHMS_DAT<br>ABASE_PORT          | Port of the EHMS<br>HOST database<br>host server                                                       | export<br>ENTITY_EHMS_DATABASE_<br>PORT=1521                 |
| ENTITY_EHMS_DAT<br>ABASE_SID           | EHMS Host<br>database Service<br>Name                                                                  | export<br>ENTITY_EHMS_DATABASE_<br>SID=obapidb.in.oracle.com |
| ENTITY_EHMS_DB<br>A_DIRECTORY_NA<br>ME | Oracle Directory<br>name in which you<br>want the EHMS<br>(HostInterface)<br>schema datafile<br>(dbf). | export<br>ENTITY_EHMS_DBA_DIREC<br>TORY_NAME=TBS_DIR         |
|                                        | and NOT the path                                                                                       |                                                              |
| ENTITY_EHMS_DAT<br>ABASE_SYS_USER      | Username with 'sys'<br>privileges                                                                      | export<br>ENTITY_EHMS_DATABASE_<br>SYS_USER=sys              |
| ENTITY_EHMS_DAT<br>ABASE_SYS_PASS      | Password for EHMS<br>sys user                                                                          | export<br>ENTITY_EHMS_DATABASE_<br>SYS_PASS=devops@sys       |
| ENTITY_EHMS_SCH<br>EMA_NAME            | Complete EHMS<br>(HostInterface)<br>schema name you<br>want installer to<br>create as new<br>schema.   | export<br>ENTITY_EHMS_SCHEMA_N<br>AME=OBDXEHMS               |
| ENTITY_EHMS_SCH<br>EMA_PASS            | Password for new<br>EHMS schema on<br>EHMS HOST<br>database                                            | export<br>ENTITY_EHMS_SCHEMA_P<br>ASS=devops#ehms            |
| ENTITY_EHMS_HO<br>ST_SCHEMA_NAME       | EXISTING EHMS<br>Host schema name                                                                      | export<br>ENTITY_EHMS_HOST_SCHE<br>MA_NAME=EHMSHOST          |

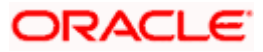

|                                                                                | Parameter                                                                                        | Description                                                 | Example                                                          |
|--------------------------------------------------------------------------------|--------------------------------------------------------------------------------------------------|-------------------------------------------------------------|------------------------------------------------------------------|
|                                                                                | ENTITY_EHMS_HO<br>ST_SCHEMA_NAME<br>_PASS                                                        | Password of existing<br>HOST EHMS<br>schema (Existing)      | export<br>ENTITY_EHMS_HOST_SCHE<br>MA_NAME_PASS=ehmshst          |
|                                                                                | **This parameter is<br>only required for<br>UBS & OBPM Host                                      |                                                             |                                                                  |
|                                                                                | WLS_DOMAIN_PAS<br>S                                                                              | Password for<br>Weblogic admin<br>console                   | export<br>WLS_DOMAIN_PASS=weblo<br>gic182                        |
|                                                                                | ENTITY_EHMS_CCY<br>**This parameter is<br>only required for<br>UBS & OBPM Host                   | Country Code for<br>new or additional<br>entity home branch | export<br>ENTITY_EHMS_CCY=GB                                     |
|                                                                                | ENTITY_EHMS_FCO<br>RE_FCUBS_SCHEM<br>A_NAME<br>**This parameter is<br>only required for<br>FCORE | FCORE-FCUBS<br>HOST schema<br>name                          | export<br>ENTITY_EHMS_FCORE_FCU<br>BS_SCHEMA_NAME=FCRU<br>BSHOST |
| Environment<br>variables to<br>set for flavor:<br>OBAPI (Third-<br>party HOST) | Entity_Code                                                                                      | Entity code which<br>has been entered<br>from screen        | export<br>Entity_Code=OBDX_BU1                                   |
|                                                                                | SCHEMA_PASS                                                                                      | Password for<br>existing OBAPI<br>schema                    | export<br>SCHEMA_PASS=welcome1                                   |

• Run the runInstaller.py file with '--silent ' argument along with '--addEntity'

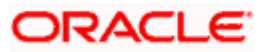

| [devops@ /]\$ export Entity_Code=OBDX_BU/                          |  |
|--------------------------------------------------------------------|--|
| [devops@ /]\$ export SCHEMA_PASS=devops#obdx182                    |  |
| [devops@ /]\$ export ENTITY_EHMS_DATABASE_HOSTNAME= ××.××.××       |  |
| [devops@ /]\$ export ENTITY_EHMS_DATABASE_PORT=1521                |  |
| [devops@ /]\$ export ENTITY_EHMS_DATABASE_SID=obdxdb.in.oracle.com |  |
| [devops@ /]\$ export ENTITY_EHMS_DBA_DIRECTORY_NAME=TBS_DIR        |  |
| [devops@ /]\$ export ENTITY_EHMS_DATABASE_SYS_USER=sys             |  |
| [devops@ /]\$ export ENTITY_EHMS_DATABASE_SYS_PASS=devops@sys      |  |
| [devops@ /]\$ export ENTITY_EHMS_SCHEMA_NAME=OBDXEHMS              |  |
| [devops@ /]\$ export ENTITY_EHMS_SCHEMA_PASS=devops#ehms           |  |
| [devops@ /]\$ export ENTITY_EHMS_HOST_SCHEMA_NAME=FCUBS140         |  |
| [devops@ /]\$ export ENTITY_EHMS_HOST_SCHEMA_NAME_PASS=FCUBS140HST |  |
| [devops@ /]\$ export WLS_DOMAIN_PASS=weblogic182                   |  |
| [devops@ /]\$ export ENTITY_EHMS_CCY=GB                            |  |
| [devops@ /]\$ python runInstaller.pysilentaddEntity                |  |

# Installation Status in case of Oracle FLEXCUBE Core Banking, Oracle FLEXCUBE Universal Banking, Oracle FLEXCUBE Universal Banking with Oracle Banking Payments

After entering all required details, the status is displayed (as shown below) on the terminal to indicate the progress of the installation.

When the installation completes, the below message is displayed

Starting Entity Configuration Calling WLST Initializing WebLogic Scripting Tool (WLST) ... Welcome to WebLogic Server Administration Scripting Shell Type help() for help on available commands Connecting to 13://100.76.133.230:7001 with userid weblogic ... Successfully connected to Admin Server "AdminServer" that belongs to domain "OBDX211TEST". Warning: An insecure protocol was used to connect to the server. To ensure on-the-wire security, the SSL port or Admin port should be used instead. Location changed to edit tree. This is a writable tree with DomainMBean as the root. To make changes you will need to start an edit session via startEdit(). For more help, use help('edit'). Creating Data source OBDXBU2\_BIAL Starting an edit session ... Started edit session ... Started edit session ... The edit lock associated with this edit session is released once the activation is completed. Activation completed OBDXBU2\_BIAL created successfully. Exiting WebLogic Scripting Tool. Entity successfully configured.

Post successful installation refer to "Section 8: Post Installation steps" for manual steps to be performed for

- UBS additional entity (sub-section : Oracle FLEXCUBE Universal Banking Solution (OBAPI with UBS))
- OBPM additional entity (sub-section: Oracle FLEXCUBE Universal Banking with Oracle Banking Payments (OBAPI with OBPM))

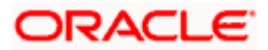

#### Installation Status in case of other hosts as Add Entity

After entering all required details, the status is displayed (as shown below) on the terminal to indicate the progress of the installation.

• THP(third party as entity)

```
[devops] OBEX_Installer]6 python runInstaller.py --silent --addEntity
Password validated for OBEX_183INS
Execution of DB script for OBEX_BUI started
Executed DIGX_FW_CONFIG_ALL_O.sql successfully
Execution completed.
```

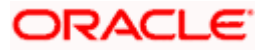

# 13. OBAPI Product Security

Refer below document for OBAPI product security configuration

Oracle Banking APIs Security Guide

Home

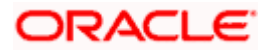

## 14. OBAPI Product – Best Practice

### 14.1 Tablespace for AUDIT INDEX

The index's used by AUDIT table should be moved into new tablespace from current AUDIT tablespace.

Follow below steps

- Create a new tablespace
- Give quota to OBAPI schema

alter user <OBAPI\_SCHEMA> quota unlimited on <OBAPI\_AUDIT\_INDEX\_TABLESPACE>;

- > Drop and create below index by mapping the newly created tablespace
  - OBAPI\_Installer\installables\db\OBAPI\ddl\oracle\audit\ IDX\_DIGX\_AL\_API\_AUDIT\_LOGGING.sql
  - OBAPI\_Installer\installables\db\OBAPI\ddl\oracle\audit\ IDX\_DIGX\_AL\_API\_AUDIT\_LOG\_HIST.sql
  - OBAPI\_Installer\installables\db\OBAPI\ddl\oracle\audit\IDX\_DIGX\_AL\_AUDIT\_LOGGIN G.sql
  - OBAPI\_Installer\installables\db\OBAPI\ddl\oracle\audit\ IDX\_DIGX\_AL\_AUDIT\_LOGGING\_1.sql
  - OBAPI\_Installer\installables\db\OBAPI\ddl\oracle\audit\ IDX\_DIGX\_AL\_AUDIT\_LOGGING\_2.sql
  - OBAPI\_Installer\installables\db\OBAPI\ddl\oracle\audit\ IDX\_DIGX\_AL\_AUDIT\_LOGGING\_3.sql
  - OBAPI\_Installer\installables\db\OBAPI\ddl\oracle\audit\ IDX\_DIGX\_AL\_AUDIT\_LOGGING\_4.sql
  - OBAPI\_Installer\installables\db\OBAPI\ddl\oracle\audit\IDX\_DIGX\_AL\_AUDIT\_LOGGIN G\_DETAILS.sql

<u>Home</u>

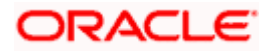

## 15. JPA and OBAPI multi-cluster

In a multi-cluster environment, below JPA related changes should be implemented

- > Go to Weblogic server
- > Open config\META-INF\persistence.xml
- > Append below configuration for all data-source

<property name="eclipselink.cache.coordination.jms.host" value="t3://<WEBLOGIC-HOST-NAME OR IP>:<MANAGED-SERVER-PORT>/" />

Replace with respective hostname or IP and Port no (this should be the managed server port number which hosts the JPA queues in the cluster)

#### Key pointers;

- > Multi-cluster here refer's to :
  - Single cluster with multiple nodes (2 or more physical servers hosting the OBAPI product)
  - 2 or more Weblogic cluster's
- Ensure these (persistence.xml) changes are available to all Managed server by maintaining appropriate classpath

<u>Home</u>

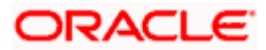

### 16. Troubleshoot Overview

This section describes how to troubleshoot OBAPI setup.

#### Invalid database password

This topic contains troubleshooting information if you receive an error when attempting to connect to the database server.

If you get the following error:

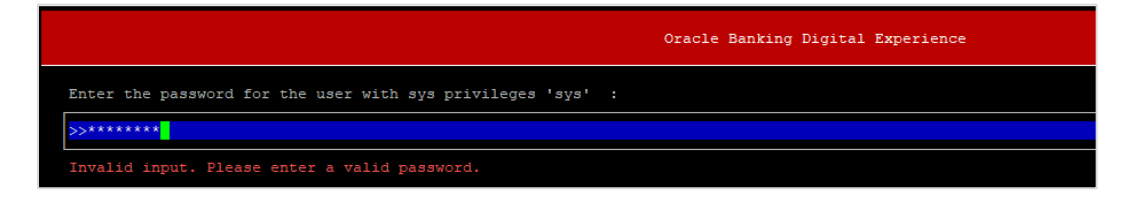

Try one of the following:

- Verify that the database is running.
- Check Network connectivity between Weblogic Server and Database server.
- Check the database configuration in installer.properties file
- Verify that the entered password is correct.

#### cx oracle module

This topic contains troubleshooting information about problems with cx\_Oracle python module.

If you get the following error:

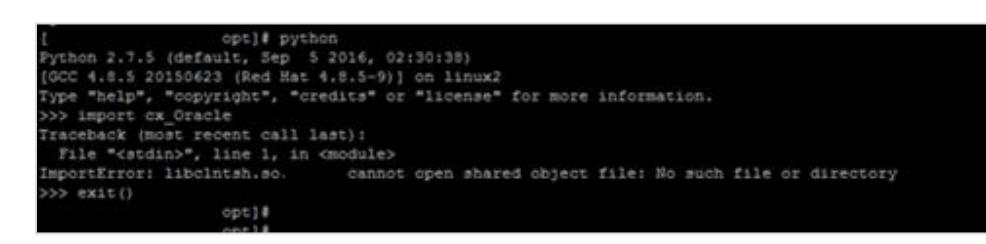

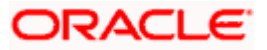

Execute the below command:

export LD\_LIBRARY\_PATH=/usr/lib/oracle/19.10/client64/lib:\$LD\_LIBRARY\_PATH

python

import cx\_Orace

cx\_Oracle.\_\_version\_\_

| [devops@ /        | ]\$ export LD_LIBRARY_PATH=/usr/lib/oracle/18.3/client64/lib/:\$LD_LIBRARY_PATH |
|-------------------|---------------------------------------------------------------------------------|
| [devops@ /        | /]\$ python                                                                     |
| Python 2.7.5 (def | Fault, Apr 11 2018, 17:41:36)                                                   |
| [GCC 4.8.5 201506 | 523 (Red Hat 4.8.5-28.0.1)] on linux2                                           |
| Type "help", "cop | pyright", "credits" or "license" for more information.                          |
| >>> import cx_Ora | acle                                                                            |
| >>> cx_Oraclev    | version                                                                         |
| '7.3.0'           |                                                                                 |

#### Failed Database Scripts

This topic contains troubleshooting information in case of database script failures.

If you get the following error in DB\_installation.log:

2017-07-13 13:45:41,051 DEBUG Executed /scratch/jenkins/OBDX\_Installer/ExecInstances/13Jul1338/db/UBS/seed/MSTFORMATS.sql successful 2017-07-13 13:45:41,081 DEBUG Executed /scratch/jenkins/OBDX\_Installer/ExecInstances/13Jul1338/db/UBS/seed/mstdevice.sql successful 2017-07-13 13:45:41,747 DEBUG Executed /scratch/jenkins/OBDX\_Installer/ExecInstances/13Jul1338/db/UBS/seed/MSTENTITYUSERTYPELANG.sql successful 2017-07-13 13:45:41,747 DEBUG Executed /scratch/jenkins/OBDX\_Installer/ExecInstances/13Jul1338/db/UBS/seed/MSTENTITYUSERTYPELANG.sql successful 2017-07-13 13:45:41,796 ERROR Executed /scratch/jenkins/OBDX\_Installer/ExecInstances/13Jul1338/db/UBS/seed/mstlang.sql failed

Check the detailed log of the failed SQL file at <OBAPI INSTALLER DIR>/ExecInstances/<DDMonthHHMM> /logs/db folder.

#### Failure of Policy Seeding

This topic contains troubleshooting information if policy seeding fails during installation.

If you get the following error:

Policy seeding failed. Please see logs for more details

Try one of the following:

Check if Entitlement.log is created on following path <OBAPI INSTALLER DIR>/ExecInstances/<DDMonthHHMM>/logs/db/ and contains any SEVERE errors for Entitlement policy seeding.

Check if Task.log is created on following path <OBAPI INSTALLER DIR>/ExecInstances/<DDMonthHHMM>/logs/db/ and contains any SEVERE errors for Task policy seeding.

Check if Dashboard\_seed.log is created on following path <OBAPI INSTALLER DIR>/ExecInstances/<DDMonthHHMM>/logs/db/ and contains any SEVERE errors for Dashboard policy seeding.

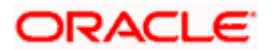

Check the seedPolicies.log in <OBAPI INSTALLER</li>
 DIR>/ExecInstances/<DDMonthHHMM>/logs/db/ directory if it contains any runtime errors generated during execution of the policies Seeding in OBAPI schema

Fix the problem by following below steps:

- Login to OBAPI installer server
- Over-write the policies files (Day0Policy.csv; Entitlement.csv; Resources.csv and Task.csv) from OBAPI Product zip into <OBAPI INSTALLER DIR>/installables/policies directory
- Browse to <OBAPI INSTALLER DIR>\ installables\policies
- Edit Entitlement\_log4j.properties , Task\_log4j.properties & Dashboard\_seed\_log4j.properties . Replace <logs\_path> with directory where policy seeding logs will be generated

```
e.g
# default file output is in user's home directory.
"java.atil.logging.Filchandler.puttern %"/java%a.log
java.util.logging.FileHandler.pattern = <logs_path>/Task.log
java.util.logging.FileHandler.limit = 50000
java.util.logging.FileHandler.count = 1
#java.util.logging.FileHandler.formatter = java.util.logging.XMLFormatter
java.util.logging.FileHandler.formatter = java.util.logging.SimpleFormatter
java.util.logging.SimpleFormatter.format= [%1$tc] %4$s: %2$s - %5$s %6$s%n
# Limit the message that are printed on the console to INFO and above.
java.util.logging.ConsoleHandler.level = OFF
java.util.logging.ConsoleHandler.formatter = java.util.logging.SimpleFormatter
# default file output is in user's home directory.
#java.util.logging.FileHandler.pattern = %h/java%u.log
java.util.logging.FileHandler.pattern = /scratch/Task.log
java.util.logging.FileHandler.limit = 50000
Java.utll.logging.FileHandler.count = 1
#java.util.logging.FileHandler.formatter = java.util.logging.XMLFormatter
java.util.logging.FileHandler.formatter = java.util.logging.SimpleFormatter
java.util.logging.SimpleFormatter.format= [%1$tc] %4$s: %2$s - %5$s %6$s%n
```

Run below command manually if "SEVERE" error logs are found in Task.log

java -jar -Djava.util.logging.config.file='<logs.properties>' com.ofss.digx.utils.feed.data.task.jar "Task.csv" "oracle.jdbc.OracleDriver,<OBAPI Schema name>,<OBAPI Schema password>,jdbc:oracle:thin:@<OBAPI DB hostname or IP>:<OBAPI DB listener port>/<OBAPI Service Name>"

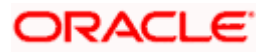

for e.g.:

java -jar -Djava.util.logging.config.file='Task\_log4j.properties' com.ofss.digx.utils.feed.data.task.jar 'Task.csv' "oracle.jdbc.OracleDriver,OBAPI\_THP181,Welcome#1,jdbc:oracle:thin:@ xx.xx.xx.xx:1521/OBAPI"

> Run below command manually if "SEVERE" error logs are found in Entitlement.log

java -jar -Djava.util.logging.config.file='<logs.properties>' com.ofss.digx.utils.entitlement.feed.data.jar 'Resources.csv,Entitlement.csv,Day0Policy.csv' 'KERNEL' "oracle.jdbc.OracleDriver,<OBAPI Schema name>,<OBAPI Schema password>,jdbc:oracle:thin:@<OBAPI DB hostname or IP>:<OBAPI DB listener port>/<OBAPI Service Name>"

for e.g.:

java -jar -Djava.util.logging.config.file='Entitlement\_log4j.properties' com.ofss.digx.utils.entitlement.feed.data.jar 'Resources.csv,Entitlement.csv,Day0Policy.csv' 'KERNEL' "oracle.jdbc.OracleDriver,OBAPI\_THP201,Welcome#1,jdbc:oracle:thin:@ xx.xx.xx:1521/OBAPI"

Note: Please remove the space between multiple csv's if there is any.

> Run below command manually if "SEVERE" error logs are found in Dashboard\_seed.log

java -jar -Djava.util.logging.config.file='<logs.properties>' com.ofss.digx.utils.dashboard.jar '<path>/ dashboard\_json' "oracle.jdbc.OracleDriver,<OBAPI Schema name>,<OBAPI Schema password>,jdbc:oracle:thin:@<OBAPI DB hostname or IP>:<OBAPI DB listener port>/<OBAPI Service Name>"

for e.g.:

java -jar -Djava.util.logging.config.file= Dashboard\_seed\_log4j.properties' com.ofss.digx.utils.dashboard.jar '/installables/policies/dashboard\_json' "oracle.jdbc.OracleDriver,OBAPI\_THP201,Welcome#1,jdbc:oracle:thin:@xx.xx.xx:1521/OBAPI

> Post successfully execution, restart Managed server.

<u>Home</u>

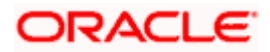